ユーザーマニュアル

2011 年 12 月 エディション

# **Oberheim SEM-V**

# バージョン 1.0

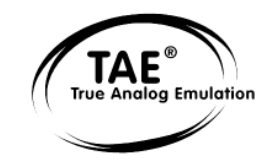

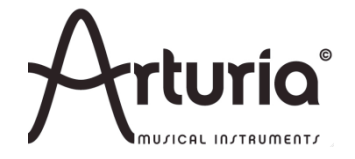

#### プロジェクト・マネージメント

Kevin Molcard

| プロダクト・マネージメント                     |                        |
|-----------------------------------|------------------------|
| Frédéric Brun                     | Romain Dejoie          |
| プログラミング                           |                        |
|                                   | Nie selà Osmin         |
|                                   | NICCOIO Comin          |
| Revin Molcard                     |                        |
| グラフィック                            |                        |
| Shaun Ellwood (decoderdesign.com) | Morgan Perrier         |
| サウンドデザイナー                         |                        |
| 生方則孝                              | Kevin Lamb             |
| Glen Darcey                       | Pierce Warnecke        |
| Drew Neumann                      | Jim Cowgill            |
| Carl Lofgren                      | Jason Hearn            |
| Tasmodia                          | <b>Richard Courtel</b> |
| Greg Savage                       | Ed Ten Eyck            |
| Lotuzia                           | Roger Lyons            |
| Musicrow                          | Drew Anderson          |
| DejaVu Sound                      | Reek Havok             |
| マニュアル                             |                        |
| 生方則孝                              | 福地智也                   |

Pierce WarneckeSylvain MissemerAntoine BackNiccolò Comin

まず最初にこのすばらしいシンセサイザーを設計した Tom Oberheim, そして Gibson Corporation, 以下 Kosh Dukai, Akis Ziak, Charles Capsis IV, Paul Steinway, Silvere Letellier, Houston Haynes, Frank Orlich, Steve Lindsey, Sean Weitzmann, Laurent Guerin, Laurent Coueron, Alex Theakston, Christian Laffitte. これらの人々に特別な感謝をささ げます。

© ARTURIA S.A. - 1999-2011 - All rights reserved.

4, Chemin de Malacher

38240 Meylan

FRANCE

http://www.arturia.com

# もくじ

| 1 イントロダクション                              | 6  |
|------------------------------------------|----|
| 2 インストールとオーサライゼーション                      | 16 |
| <b>2.1 Windows</b> でのインストール (XP/VISTA/7) | 16 |
| <b>2.2 MAC OS X</b> でのインストール             | 17 |
| 2.3 オーサライゼーション                           |    |
| 2.3.1 レジストレーション                          |    |
| 2.3.2 ライセンスのダウンロード                       |    |
| 3 クイックスタート                               |    |
| 4 Oberheim SEM Vを使用する                    |    |
| 4.1 プリセットを使用する                           |    |
| 4.1.1 バンク、タイプ、プリセットの選択                   |    |
| 4.1.2 ユーザープリセットの保存                       |    |
| 4.1.3 プリセットのバンクをインポート/エクスポート             |    |
| 4.2 コントローラーを使用する                         |    |
| 4.2.1 ツマミ                                |    |
| 4.2.2 スイッチ                               |    |
| 4.2.3 バーチャルキーボード                         |    |
| 4.2.4 MIDI コントロール                        |    |
| 4.3 シンセサイザーエクスパンダーモジュール                  | 34 |
| 4.3.1 VCO                                |    |
| 4.3.2 VCF                                |    |
| 4.3.3 ENV 1                              |    |
| 4.3.4 ENV 2                              |    |
| 4.3.5 LFO1                               |    |
| 4.3.6 SUB OSC(SEM-V オリジナル)               |    |
| 4.3.7 LFO 2 (SEM-V オリジナル)                |    |
| 4.3.8 エフェクト (SEM-V オリジナル)                |    |
| 4.3.9 アウトプット・セクション                       |    |
| 4.3.10 アルペジエイター (SEM-V オリジナル)            |    |
| 4.3.11 チューンとポルタメント                       |    |
| 4.4 モジュレーション□田び豆日ル(B豆プぷネル)               | 40 |
| 4.4.1 キーボードフォロー                          |    |
| 4.4.2 8 ボイスプログラマー                        | 41 |
| 4.4.3 モジュレーションマトリクス                      |    |
| 4.5 エフェクト                                | 43 |
| 4.5.1 オーバードライブ                           | 43 |
| 4.5.2 コーラス                               | 43 |

|   | 4.5.3 ディレイ                                      | 43 |
|---|-------------------------------------------------|----|
| 5 | 減算方式シンセシスの基礎                                    | 45 |
|   | 5.1 オシレーター(VCO)                                 | 45 |
|   | 5.1.1 ノコギリ波 (Sawtooth)                          | 46 |
|   | 5.1.2 パルス波(Pulse)                               | 46 |
|   | 5.1.3 パルスワイズモジュレーション (Pulse width Modulation)   | 47 |
|   | 5.1.4 シンクロナイゼーション(Synchronization)              | 47 |
|   | 5.1.5 サブオシレーター (Sub Oscillator)                 | 48 |
|   | 5.1.6 ノイズ (Noise)                               | 48 |
|   | 5.1.7 フィルター(VCF)                                | 48 |
|   | 5.1.8 アンプ(VCA)                                  | 50 |
|   | 5.2 その他のモジュール                                   | 51 |
|   | 5.2.1 キーボード                                     | 51 |
|   | 5.2.2 エンベロープ・ジェネレーター                            | 51 |
|   | 5.2.3 ローフリーケンシーオシレーター(Low frequency oscillator) | 52 |
| 6 | サウンドデザインの諸要素                                    | 53 |
|   | 6.1 シンプルシンセ(Brass)                              | 53 |
|   | 6.2 キーボードフォローを使用したクラビネットのようなディケイサウンド            | 54 |
| 7 | 様々なモードでの使用方法                                    |    |
|   | 7.1 スタンドアローン                                    | 56 |
|   | 7.2 VST3™                                       | 57 |
|   | 7.3 64-ビットコンパチブル                                | 57 |
|   | 7.4 Ableton Live で VST と Audio Unit で使用する       | 57 |
|   | 7.5 RTAS – PRO TOOLS                            | 58 |
|   | 7.6 CUBASE VST                                  | 60 |
|   | 7.7 LOGIC & AUDIO UNITS (Mac OS X のみ)           | 62 |
|   |                                                 |    |

# 1 イントロダクション

# 最初の Oberheim シンセサイザーから TAE®まで

"Thomas Elroy Oberheim"は、1936年7月7日にカンザス州のマンハッタンで生まれました。

彼が最初の電子機器を製作したのは UCLA を離れた後、友人のバンドの PA システムを手がけ たのがきっかけでした。それを完成させると、米国の歌手がトムにリングモジュレーターを作成す るための研究と開発ができるかどうかを尋ねてきました。"Harald Bode"の記事のおかげでオー バーハイムはミュージックアプリケーションにふさわしいモデルをハンドビルドすることができまし た。これは彼の伝説的な音楽機材の一番最初の物であり、ユニークで素晴らしい音のする電子 楽器を作り出す長いキャリアの始まりでもありました。リングモジュレーターは、たちまち成功をお さめ、音楽制作の現場で広くしようされ、映画「猿の惑星」のサウンドトラックでも使用されました。

リングモジュレーターは、「Maestro Ring Modulator RM-1A」として市場に発表され、多くの人に評価され、ハービー・ハンコック、ヤン・ハマー、ジョン・ロード等、多くのミュージシャンに愛用されました。

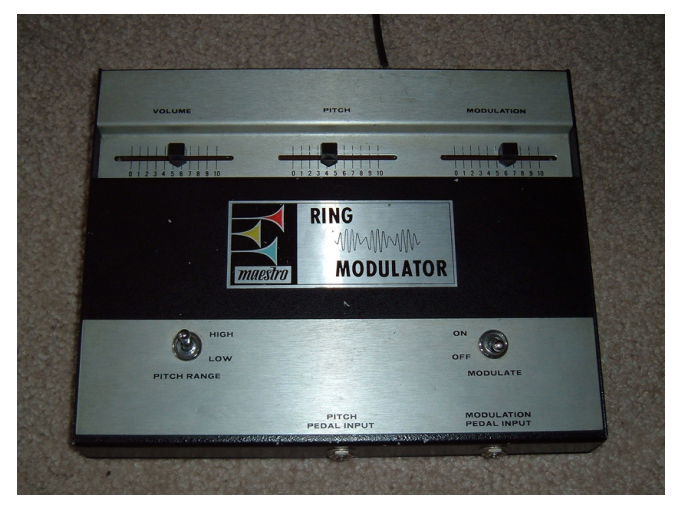

マエストロ RM-1A リング・モジュレーター

数年後にオーバーハイムはレスリー・ロータリースピーカーを通してプレーする楽器の音に非常 に興味を持つようになりました。この魅力は、彼にレスリースピーカーサウンドを模倣することを目 的としたフェイズシフターの開発、を計画させる気にさせました。それは「Maestro PS-1」としてリ リースされました。それも多くの人気を得て 25,000 台を販売しました。

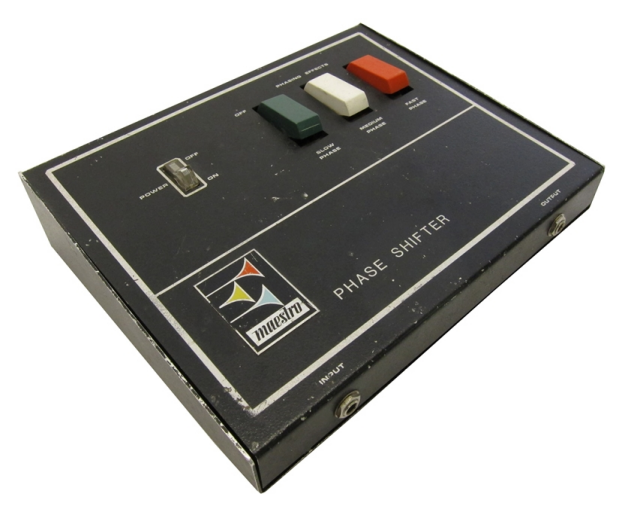

マエストロ PS-1A フェイズシフター

1969年彼は「オーバーハイム・エレクトロニクスを設立しました。

1971 年の NAMM ショーでトム・オーバーハイムは ARP Instruments, Inc の Alan Robert Pearlman にコンタクトを取り、ロサンゼルスでの ARP ディーラーになれるように頼みました。

前向きな会話の後、オーバーハイムエレクトロニクスは、アメリカ西海岸の ARP 初のディーラー になり、レオン・ラッセルやロバート・ラム、フランク・ザッパ等の多くのミュージシャンに販売しまし た。

ARP のディーラーとして働く間、ARP2500 には同時に 2 つの音をプレー(デュオフォニック)する可能性があると気づきました。;通常のモノフォニックシンセサイザーよりもパワフルで興味深い発見により、彼は ARP2600 のモディファイを決意、1973 年に ARP2500 と同じデュオフォニックの可能性とそれをエンパワーメントしました。

トム・オーバーハイムは、エレクトロニクスの魔法使いであることに加え、インテリジェンスのある コンピューターエンジニアでもあり、ARP、または MOOG シンセサイザーをコントロールするため にDS-2 デジタルシーケンサーも設計しました。

DS-2 が一番最初のデジタルシーケンサーの一台であったので、このパイオニア的な機材は大きな前進であり、彼のシンセサイザーエクスパンダーモジュール(または SEM)を作ることへの第一歩でした。

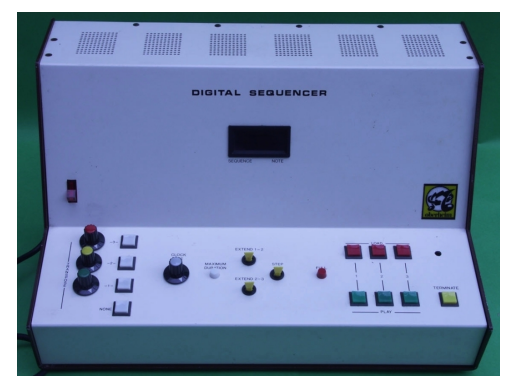

オーバーハイム DS-2A デジタル・シーケンサー

1974 年 5 月、彼は E-mu Systems のデイブ・ロッサムの助けを借りて開発した SEM を L.A.で行われた AES コンベンションで発表しました。

SEM は"Oberheim Electronics"として市場に出した最初のシンセサイザーでした。

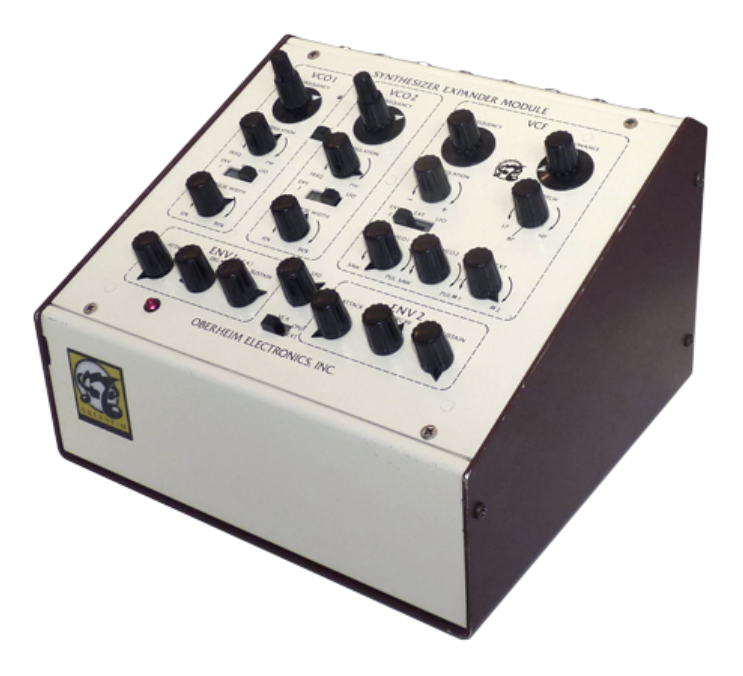

オーバーハイム SEM

トムはデイブ・ロッサムとスコット・ウェッジ(E-muシステムズの共同創設者)の助けを借り、一つのキャリーケース内にデジタルキーボードとSEMを組み合わせたポリフォニックシンセサイザーのコンセプトを拡大しました。

それらは"Oberheim 2-voice (TVS-1)"と"Oberheim 4-voice (FVS-1)"シンセサイザーとして 1975 年にリリースされました。

彼は代替ソリューション(より進歩し、使いやすい楽器)を考え始め、リアルタイムにこれらのポリ フォニックシンセサイザーを動かすことは、ミュージシャン的な視点からは実用的ではないと理解 しました。彼の出した答えは、シンセサイザーのサウンドセッティングを保存できるポリフォニック シンセサイザープログラマーでした。これは初のヴォイスプログラムができるシンセサイザーとサ ウンドシンセサイズの世界で大きなステップでした。

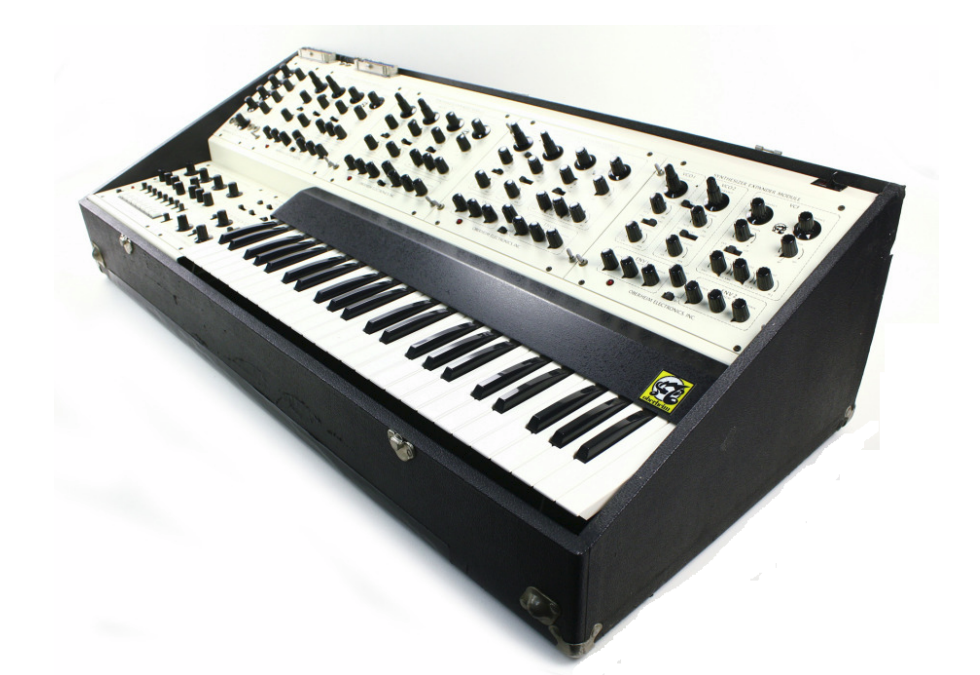

オーバーハイム 4ボイス・シンセサイザー

"Oberheim 4-Voice"シンセサイザーは、注目すべき特徴を持っていました。それはマルチティン バーを搭載した最初の電子楽器でした。4ボイスの独立したモノフォニックシンセサイザー(SEM) のグループと共に組織され、メインのグローバルコントロールを取り扱うマスターコントロールセク ションによってコントロールします。(しかし、それがすべてのパラメーターを設定することで出来る わけではありません。例:OSC ウェーブフォーム、フィルターレゾナンス、フィルタータイプ)

このスペックは、世界中のシンセサイザーの大きな技術革新となりました。一リアルタイムにマシンをエディットすることはあまり実用的ではなくなりました。一方で、プレーヤーがコードの中の全ての音に異なる音色を使用したい場合、それを可能にする本当に強力でユニークな楽器でした。

プレーヤーがリードをプレーする時、周期的に異なる音色を出すことができました。今日の標準となるシンセサイザーへの異なったアプローチ。それはこの特徴がキースプリットとユニゾンを作ったという点に注目する価値があるでしょう。

次にトムが作成したマシンは、1977年にリリースされた"Oberheim 8 voice"で"Oberheim 8 voice"に非常に似ており、FVS-1に加え、4台の SEM を外部に組み合わせることを基本としています。

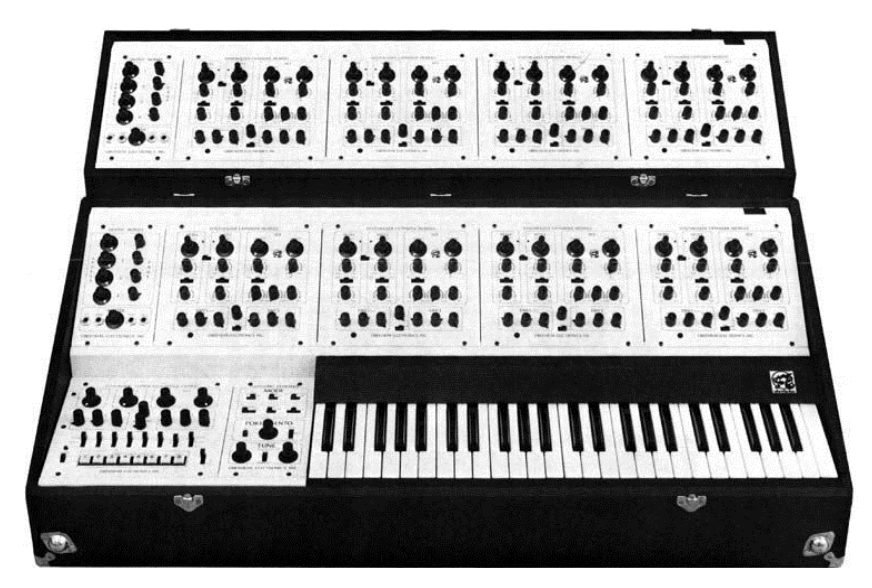

オーバーハイム 8ボイス・シンセサイザー

その後、オーバーハイムエレクトロニクスは、OB-1、OB-X、OB-Xa、OB-8、エクスパンダーやマ トリックス 6, 12 等の高く評価され、影響力のあるマシンを次々とリリースする 多産のシンセサイ ザーメーカーでした。しかし 1985 年にオーバーハイムエレクトロニクスは閉鎖しました。現在では そのブランドといくつかの製品は、ギブソンギター社によって継続されています。トムは、最近に なってハンドメイドのアップデートした SEM の生産を開始し、今後数年の間にオリジナル 4-voice の後継機種をリリースするとアナウンスしました。

### TAE®技術により忠実なエミュレーションを実現

TAE®とは、True Analog Emulation(トゥルー・アナログ・エミュレーション)の略で、アナログ機器を デジタルで再現するための新しい技術です。

TAE®が持つアルゴリズムは、ソフトウェア上において、ハードウェアの持つスペック特徴を忠実 に再現することができます。そして、この技術こそがオーバーハイム SEM-V の音色クオリティー において、他の追従を許さない決定的な理由であると言えます。

さらに詳しく TAE®を説明していきましょう。:

#### 折り返しノイズのないオシレーター:

標準的なデジタル・シンセサイザーは、高周波数帯域において、折り返しノイズ成分を作り出します。パルスウィズや FM を使用している場合についても同様です。

TAE®は、全ての処理(PWM/FM など)において、折り返しノイズ成分のないオシレーター波形を、CPU に余分な負担をかけることなく作り出します.

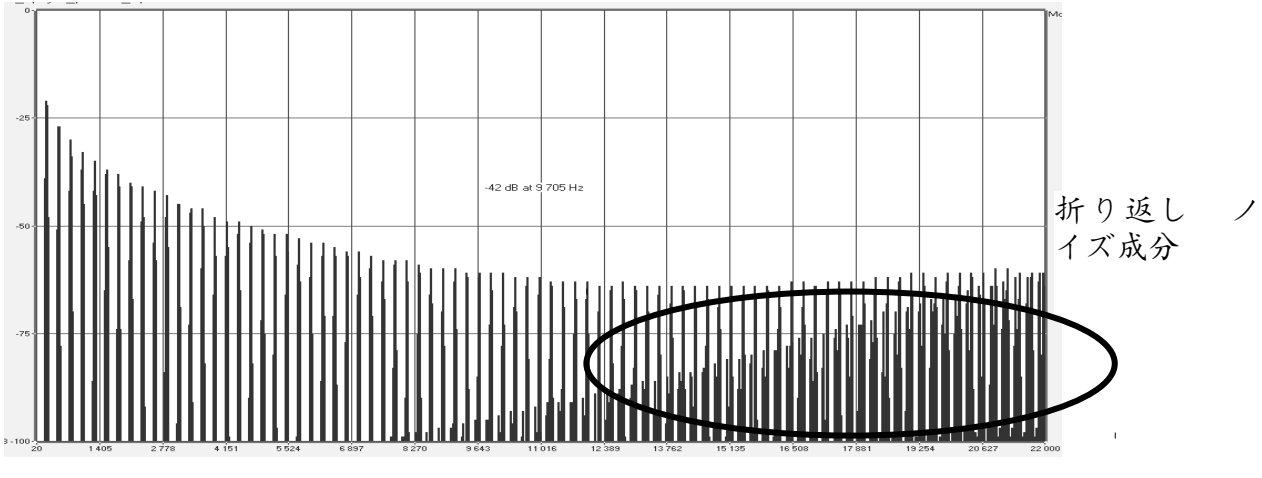

既製のソフトウェア・シンセサイザーの周波数スペクトラム

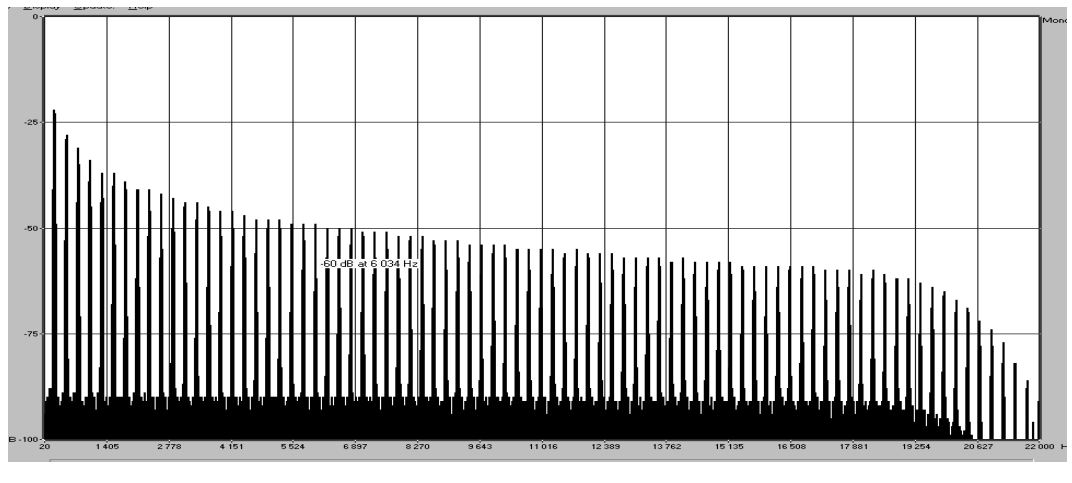

TAE® によって生成されたモーグ・シンセサイザーのオシレータによる周波数スペクトラム

アナログシンセが持つ、波形の揺らぎを忠実に再現:

原型のアナログ・オシレーターは、コンデンサの放電特性を使い、ノコギリ波、三角波、矩形波な どの共通した波形を作り出します。これは、波形がわずかに曲がっているということを意味しま す。TAE は、コンデンサの放電特性の再現を可能にしました。

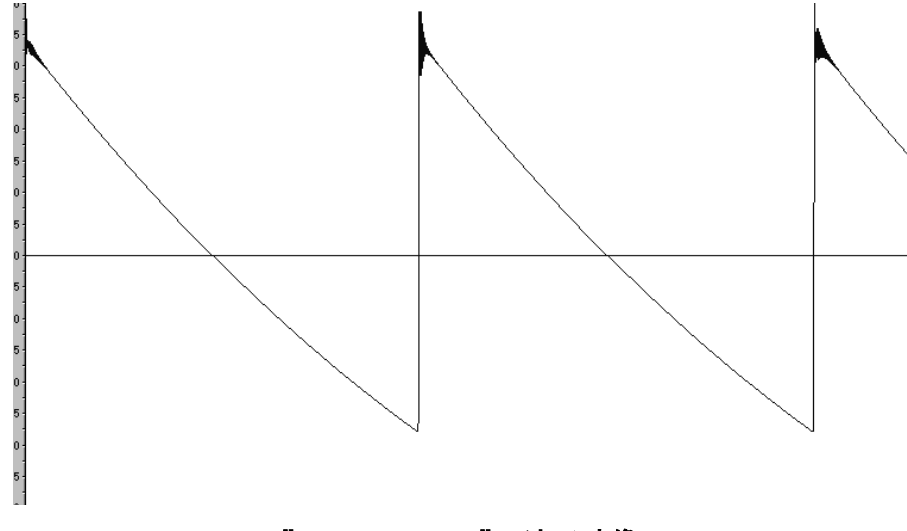

"Oberheim SEM"の波形映像

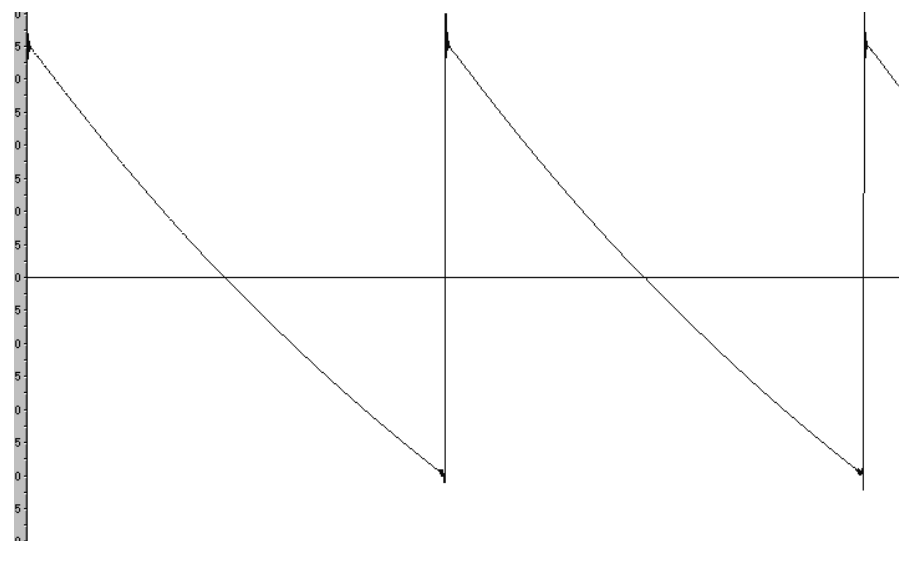

TAE<sup>®</sup>技術による"Oberheim SEM-V "の波形映像

加えて、原型のアナログ・オシレーターは不安定であり、波形の形状が周期ごとに微妙に異なっています。これは、温度や、その他の環境の状態によって左右されるアナログ・ハードウェアが持 つ繊細な部分です。

TAE®は、このオシレーターの不安定な部分を再現し、より暖かい、そして分厚い音色を作りだします。

#### アナログフィルターの忠実な再現

AE<sup>®</sup>は、アナログ・フィルターが持つ音色を、既製のどのデジタルフィルターよりも、忠実に再現します。とりわけ、-12dBのローパス・レゾナンス・フィルターをオリジナルに忠実に再現することに成功しています。

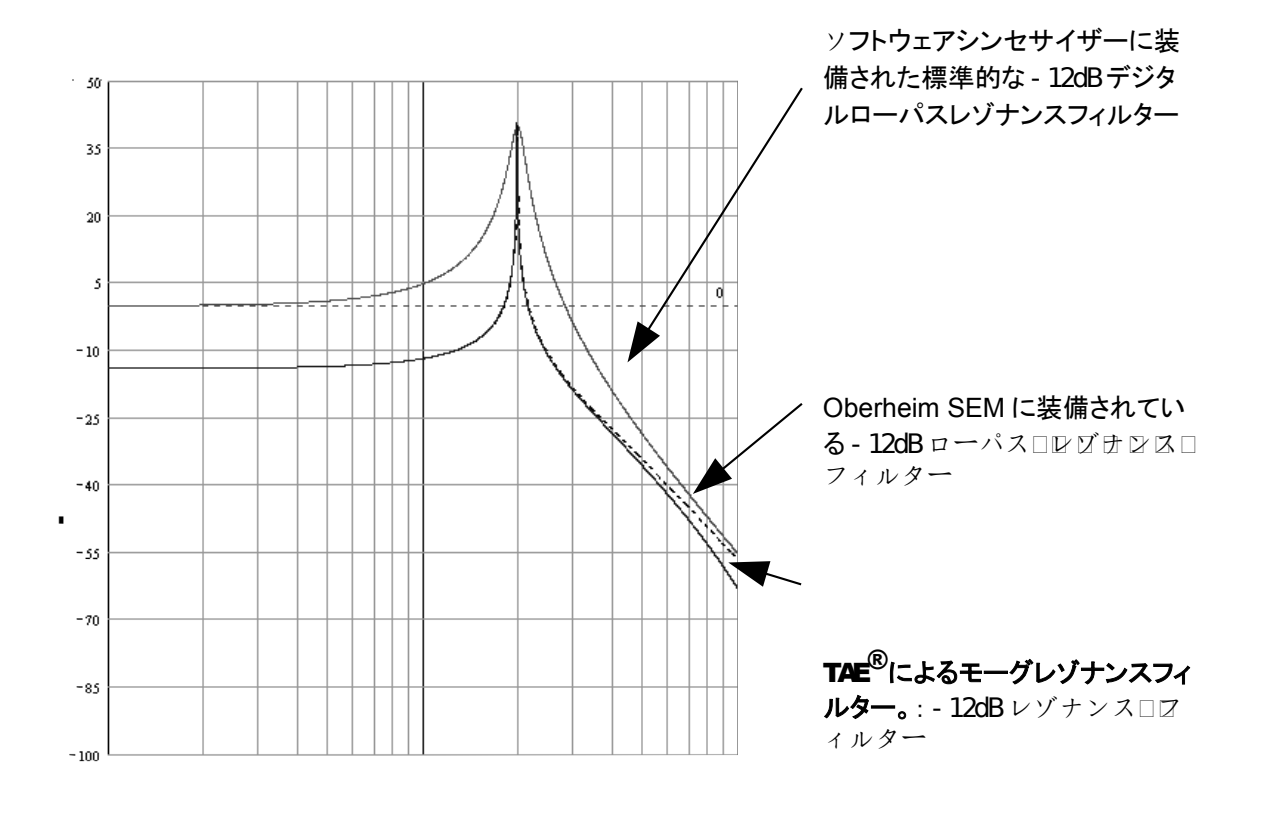

レゾンナスフィルターの比較

ソフトクリッピングの実行

アナログ・シンセサイザーにおいて、レゾナンス・フィルターは、高すぎる信号を制限するためのリ ミッター機能を備えています。(ソフトクリッピング)

TAE®は、このリミッター機能を再現し、より自然な音色を作り出します。さらに、オリジナル・ハードウェア・シンセサイザーが持つ、フィルター自体の発振も可能にしています。

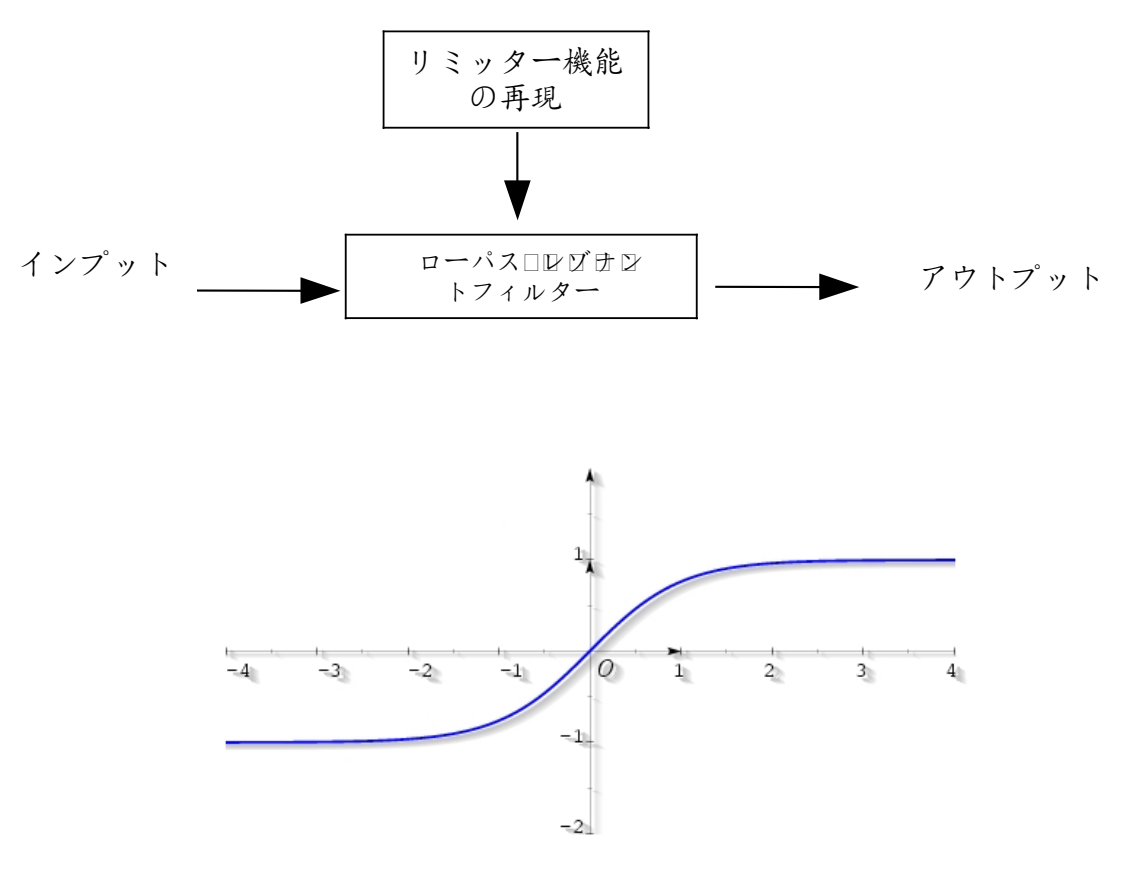

ソフトクリッピングのグラフ

# 2 インストールとオーサライゼーション

#### 2.1 <u>WINDOWS</u>でのインストール (XP/VISTA/7)

CD-ROM をドライブに挿入してください。CD-ROM の内容を確認し、"Oberheim SEM V Setup.exe"という名前の付いたファイルを探し、ダブルクリックをしてください。

インストールを行う第一段階では、インストールするアイテムを選択します。(複数選択可):

- "Standalone application"は DAW 無しで Oberheim SEM V を使用することができます。
- "VST3"は VST プラグインの新しいバージョンです。CUBASE6 のような VST3 互換のある DAW を使用している場合は、旧バージョンをインストールする必要がないので、"VST plugin"のチェックボックスをオフにしても構いません。
- 64 ビット対応の PC、および WINDOWS を使用している場合は、"VST plugin(64bits)"に チェックを入れ、"VST plugin"のチェックをオフに知ることができます。
- Pro Tools を使用している場合は"RTAS"にチェックを入れてください。

これらのプロトコルの詳細については第7章を参照してください。

何の疑いもない場合や、複数の DAW を使用している場合はすべてのアイテムにチェックを入れてください。

| j <sup>2</sup> Setup - Oberheim SEM V                                                                                 |                    |
|----------------------------------------------------------------------------------------------------|--------------------|
| Select Components<br>Which components should be installed?                                                            | A                  |
| Select the components you want to install; clear the components y install. Click Next when you are ready to continue. | you do not want to |
| Full installation                                                                                                    |                    |
| Standalone application                                                                                                | 17,4 MB            |
| VST 3 plugin                                                                                                    | 15,9 MB            |
| VST 3 plugin (64 bits)                                                                                                | 16,4 MB            |
| RTAS plugin                                                                                                    | 16,6 MB            |
| Factory Preset                                                                                                    | 3,0 MB             |
| Current selection requires at least 142, 1 MB of disk space.                                                          |                    |
| < <u>B</u> ack Ne                                                                                                    | ext > Cancel       |

アプリケーションとプラグインの選択ウインドウ

ヴァージョン 2.4の VST プラグインを選択した場合、以下のようにインストール先のフォルダを選択することができます。

| 🔂 Setup - Oberheim SEM V                                                                              |
|----------------------------------------------------------------------------------------------------|
| Shared VST directories<br>Please choose the shared folders where the VST 2 plug-ins will be installed |
| The VST 2 plug-ins will be installed in the following directories:                                    |
| Shared 32-bits VST folder                                                                             |
| C:\Program Files (x86)\Steinberg\VstPlugins Browse                                                    |
| Shared 64-bits VST folder                                                                             |
| C:\Program Files\Common Files\Steinberg\VST2 Browse                                                   |
|                                                                                                    |
|                                                                                                    |
|                                                                                                    |
|                                                                                                    |
|                                                                                                    |
|                                                                                                    |
| < <u>B</u> ack <u>N</u> ext > Cancel                                                                  |

32 ビットプラグインは、デフォルトでは Program Files (x86)にインストールされます。

64 ビットプラグインは、デフォルトでは"Program Files > Common Files"にインストールされます。

また、必要に応じてインストール先のフォルダを変更することができます。例えば、CUBASEを使用していて、他のすべてのプラグインを"Steinberg > VST Plugins"フォルダにインストールしているのであれば、Oberheim SEM V VST プラグインを同じロケーションにインストールすることができます。

これでインストールを行う準備は完了しました。

インストールプロセスが終了したらオーサライズへと進んでください。

#### 2.2 <u>MAC OS X</u>でのインストール

CD-ROM をドライブに挿入してください。CD-ROM の内容を確認し、"Oberheim SEM V Setup Mac"という名前の付いたファイルを探し、ダブルクリックをしてください。

次のステップを行ってください。:

- エンドユーザー・ライセンス・アグリーメントを読んで同意してください。
- インストールするアイテムを"Standalone、VST、AudioUnit、RTAS"から選択して下さい。 (複数選択可)

| 0 0                | 🗢 Install Oberheim Sl   | EM V                 | _        |
|--------------------|-------------------------|----------------------|----------|
|                    | Custom Install on "Snow | Leopard"             |          |
|                    | Package Name            | Action               | Size     |
| Introduction       | Standalone              | Upgrade              | 3 MB     |
| A License          | ► 🗹 VST                 |                      | 84.9 MB  |
| o Electrise        | AudioUnit               | Upgrade              | 43.1 MB  |
| Destination Select | ✓ Resources             | Upgrade              | 42.3 MB  |
| Installation Type  | M RTAS                  | Upgrade              | 856 KB   |
| Installation       |                         |                      |          |
| Summary            |                         |                      |          |
|                    | Space Required: 174.2   | MB Remaining: 1385 T | В        |
| $\square$          | MUJICAL INJT            | Go Back              | Continue |

インストールタイプの選択ウインドウ

インストールを進める際に認証ウィンドウが現れ、コンピュータの管理者名とパスワードの入力を

促されるので、入力して OK をクリックしてください。

|           | Type your password to allow Installer to make changes. |
|-----------|--------------------------------------------------------|
|           | Name:                                                  |
|           | Password:                                              |
| ▶ Details |                                                        |
| ?         | Cancel OK                                              |

認証ウインドウ

これでインストールを行う準備は完了しました。

インストールプロセスが終了したらオーサライズへと進んでください。

#### 2.3 オーサライゼーション

**2.3.1** レジストレーション

Oberheim SEM V のインストールを終了したら、あなたはこのシンセサイザーのオーサライゼー ションを行わなければなりません。

最初に、あなたがこのソフトウェアを使用る事を可能にするアクティベーションコードを得るために あなたのソフトウェアを登録してください。

あなたの手元の"Oberheim SEM V"のライセンス・シリアル・ナンバーとアンロック・コードを確認し てください。(これらは、ソフトウェアの不可欠の部分であり、小さいプラスチックカードに印刷され ます)

コンピュータをインターネットに接続して下記ウェブページにアクセスしてください。:

http://www.arturia.com/login

すでにアカウントを所有している場合 は、ログインしてください。

| Already have an account ? |        |              |
|---------------------------|--------|--------------|
| Email address:            |        |              |
| Password:                 |        |              |
| Remember me:              |        | Login        |
|                           | Forgot | my password? |

まだArturiaアカウントを作成していない 場合、先にアカウントを作成してくださ い。

|    | Want to create an                         | account* ? Click here |
|----|-------------------------------------------|-----------------------|
| 入力 | するためのフォ                                   | ームに移動します。             |
|    | Create your account here                  |                       |
|    | * Indicates required fields               |                       |
|    | Firstname: *                              |                       |
|    | Lastname: *                               |                       |
|    | Email address: *                          |                       |
|    | Confirm email: *                          |                       |
|    | Password: *                               |                       |
|    | Confirm password: *                       |                       |
|    | Address:                                  |                       |
|    |                                           |                       |
|    | City:                                     |                       |
|    | State:                                    |                       |
|    | Zip/Postal code:                          |                       |
|    | Country: *                                |                       |
|    | I vish to receive the Arturia newsletter: |                       |
|    | I vish to receive the Arturia newsletter: | <b>V</b>              |

あなたのアカウントにログインした後に、Oberheim SEM Vを登録し、アクティベーショ ン・コードを取得することが可能です。あなたのアカウントの "My Registered Products" セクションに行き、 "Add" ボタンをクリックしてください。:

| Product    | Serial number | Activation code                        | Date / Action        |
|------------|---------------|----------------------------------------|----------------------|
| Minimoog V | 0/            | 2 0 Activation codes for this license. | Get your FREE UPDATE |

すると、下記のようなフォームが現れ、ドロップダウン・メニューで"Oberheim SEM V"を選択し、(登録カードに記されている)あなたのシリアル・ナンバーとアンロッ ク・コードを入力してください。

| Add a license   |                                                                |
|-----------------|----------------------------------------------------------------|
| Product:*       | Oberheim SEM V                                                 |
| Serial number:* | 1111 - 2222 - 3333 - 4444                                      |
| Please use :    | XXXX-XXXX-XXXX for Software<br>XX-XXX-XXXX-XXXX for Hardware   |
| Unlock Code:    | 1Ee7kd XXXXXXXXX - Only if printed on your registration card ! |
|                 | Submit Cancel                                                  |
|                 |                                                                |

次に確認ウインドウが表示されます。:

| Please confirm the following information:                                        |  |
|----------------------------------------------------------------------------------|--|
| E-mail address :     Product : Oberheim SEM V     Serial Number : XXXX-XXXX-XXXX |  |
| Submit Cancel                                                                    |  |
|                                                                                  |  |

最後にあなたがeLicenser activation codeをコピーできるスクリーンが現れます。バックアップとしてメールにて同じ情報をあなたに送信します。

アクティベーションコードを取得したので次に eLicenser Control Center を起動します。 このアプリケーションは"Oberheim SEM "をインストールする際にあなたのコンピュー タ内の下記ロケーションへ自動的にインストールされます。:

- Windows : スタート〉 すべてのプログラム 〉 eLicenser 〉 eLicenser Control Center
- Mac OS X: ファインダー > Applications > eLicenser Control Center

こまでのスクリーンショットは Mac OS X 上で行われました。; プロセスは Windows XP/Vista/7 OS 上でも同じですが、グラフィカル・インターフェイスだけが異なります。

「License Control Center」メイン・ウィンドウで "SeL" ソフトウェア・ドングルがあ なたのコンピュータにインストールされていることを確認してください。

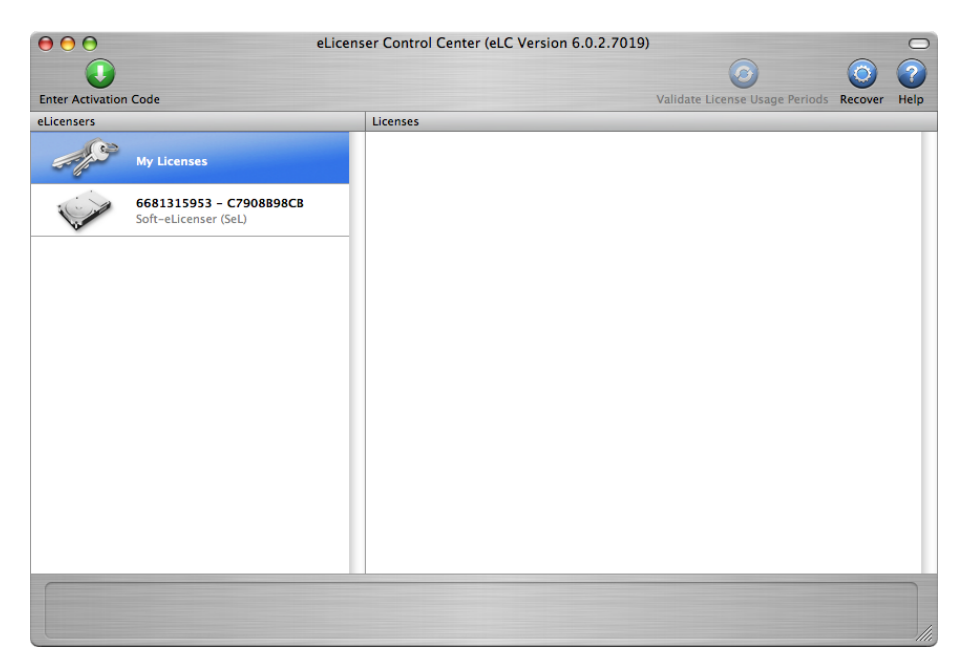

License Control Center メイン・ウィンドウ, Soft-eLicenser が何も入っていない状態。

"License Control Center"メニューの"Enter Activation Code"ボタンをクリックし、アクティベーション・コードを入力してください。単純に ARTURIA ウェブサイトのあなたのアカウントでコピーした 32 ケタのコードをペーストするだけです。

| Enter Acti<br>Please ente | vation Code<br>r an activation code into the text fields below and click 'Continue'. |
|---------------------------|--------------------------------------------------------------------------------------|
| Activation (              | Code                                                                                 |
| 0240                      | 84LD JUHQ XNRW EHLU GP00 1022 8515                                                   |
| Ob<br>SeL                 | erheim SEM V                                                                         |
|                           |                                                                                      |
|                           |                                                                                      |
|                           | Cancel Continue                                                                      |

アクティベーションコードの入力欄

ライセンスのインストール先を選択して下さい。デフォルトでは、"Soft-eLicenser "バーチャルドン グルですが、必要に応じて USB-eLicenser ハードウエアドングルを指定することもできます。

| J          | Select eLicenser<br>Please select the eLicenser you w<br>An Internet connection is require | ant to download the license to and click 'Download License'.<br>d for this process. |
|------------|--------------------------------------------------------------------------------------------|-------------------------------------------------------------------------------------|
| eLicensers |                                                                                            | Licenses                                                                            |
| 66<br>50   | 81315953 – C7908898CB<br>fr-eLicenser (SeL)                                                |                                                                                     |
|            |                                                                                            | Cancel Download License                                                             |

ライセンスの保存先の指定

"eLicenser"コントロールセンターは、Oberheim SEM V のソフトウエアライセンスをダウンロードする準備が整いました。

A 別のコンピューターにライセンスを転送する、またはいくつかのコンピューターで Oberheim SEM V を使用する場合には以下の操作が必要です。:

- "USB-eLicenser"ハードウエアドングル(別売りの「スタインバーグキー」と呼ばれている もの)を使用する。;

この方法は、インターネット接続を必要とし、下記の両方を行うことができます。

- ソフト-eLicenser から USB-eLicenser へ移動;
- USB-eLicenser からソフト-eLicenser へ移動;

技術的な詳細についてはご使用のコンピューターにインストールされる"eLicenser"のマニュアル を参照してください。

「Start」をクリックしてください。そしてプログレス・バーは、ダウンロードが完成するまでの進行を 表示します。表示されるポップアップ・ウィンドウを確認して「Finish」をクリックしてください。

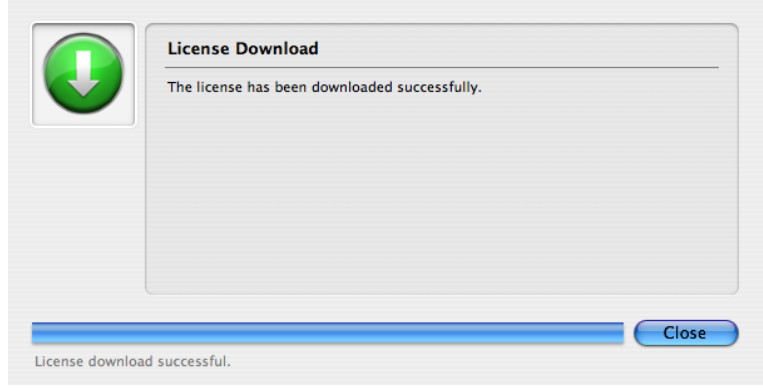

ライセンスのダウンロードの完了

現在、License Control Center のウインドウには Oberheim SEM V ライセンスがインストールされ、アクティベートされていることを示しているはずです。

| 000              | eLice                                           | enser Control Center (eLC Version 6.0.2.7019) |                                | $\sim$     | 0    |
|------------------|-------------------------------------------------|-----------------------------------------------|--------------------------------|------------|------|
|                  |                                                 |                                               | 0                              | $\bigcirc$ | ?    |
| Enter Activation | Code                                            |                                               | Validate License Usage Periods | Recover    | Help |
| elicensers       | My Licenses                                     | Oberheim SEM V                                |                                |            |      |
| <i>~</i>         | 6681315953 - C7908898CB<br>Soft-eLicenser (SeL) |                                               |                                |            |      |
|                  |                                                 |                                               |                                |            |      |
|                  |                                                 |                                               |                                |            |      |

ライセンスはインストールされ、アクティベートが完了

これで Oberheim SEM V を思う存分使用可能です!

# 3 クイックスタート

このチャプターでは、"Oberheim SEM"の一般的な機能についてご紹介致します。ここでは、シン セサイザーの各パートの要約をご説明致します。全てのパラメータとスクリーンショットの詳しいご 説明は、後続のチャプターにございます。

チャプター6の「サウンド・デザインの諸要素」では、減算式シンセサイザーの経験をお持ちでなく、この分野の基礎知識を得たいとお考えのユーザー様が特に対象となっております。

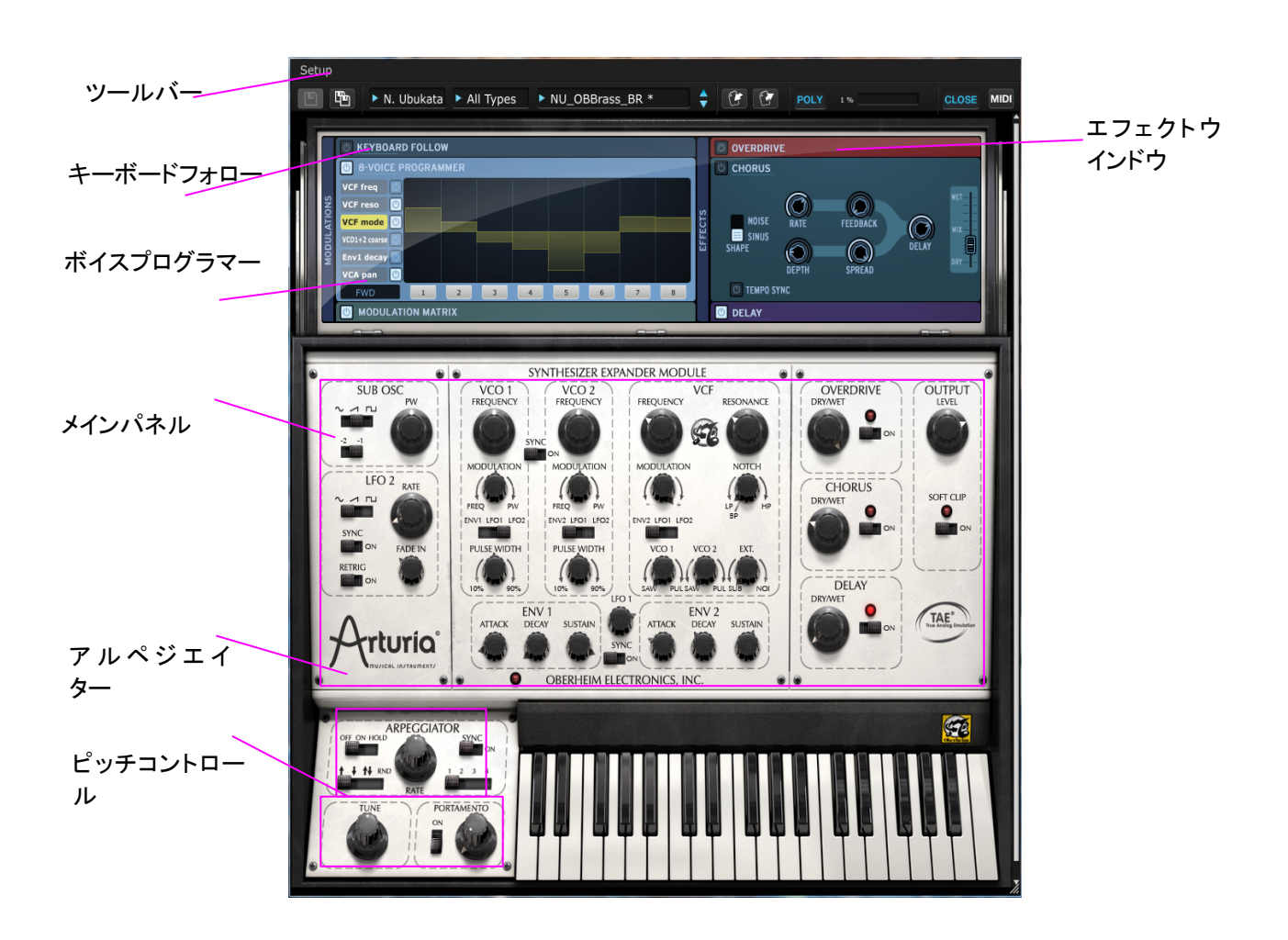

プリセットを使用する

"Oberheim SEM"には世界中で有名なシンセサイザーサウンドデザイナーたちの手によるプリ セットプログラムコレクションを収録しています。プリセットは"バンク"、"タイプ"と"名前"によって 分類されます。 バンクは各サウンドデザイナーの名前でソートしているサブフォルダがあります。

タイプは、楽器の種類によって命名したサブフォルダがあります。

例えば、バンクコラムで"N.Ubukata"という名のサブフォルダを選択し、その右側にあるタイプコラムで"ブラス"を選択し、右端のコラムで音色名を選択します。t

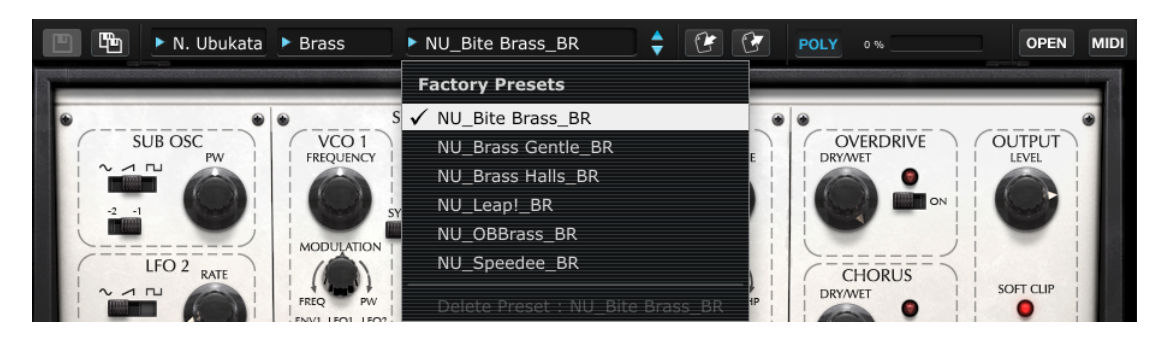

もし、"All Banks" や"All Types"を選択した場合、プリセットコラムは Oberheim SEM V のすべてのプリセットサウンドを表示します。

プリセットをエディットする

VCF - (ヴォルテージ・コントロールド・フィルター Voltage Controlled Filter)

まずプリセットを選択します。; Templates / Brass / Simple Brass.

これはとてもシンプルなブラスサウンドです。

次に VCF セクションの"FREQUENCY"ノブを左右に調整します。

VCFのカットオフフリーケンシーを調整しているので、音色はソフト、または明るくなるように聴き 取れるはずです。フリーケンシーを100Hz 近辺に合わせてください。そして MODULATION ノブを 中心位置に合わせてください。音色がよりソフトになるのが聴き取れるはずです。

VCF のカットオフフリーケンシーをコントロールするモジュレーションノブの値は ENV2 のセッティングに依存します。

モジュレーションノブを右にセットします。そして ENV2 の SUSTAIN ノブを左に向けてください。VCF のカットオフフリーケンシーがこの値に影響を受けることが聴き取れるはずです。 ENV2 の ATTACK と DECAY ノブを回すとどんな効果が起こるかすぐに聴き取れるようになります。 モジュレーションノブの下のスイッチを動かして、モジュレーションソースを ENV2 から LFO1、または LFO2 に変更してください。トーンは、LFO レートの値に応じて連続的に変化をします。

ENV2 へ戻ってモジュレーションノブを左端に向け、フリーケンシーノブを右端に合わせてください。これで VCF の ENV モジュレーションは逆になります。 VCF カットオフをネガティブに調整する ことになります。

ENV2のアタック、ディケイ、サスティンコントロールを変更して、音色の変化を聴いてください。

#### OSC ミキサー (オシレーターミキサー)

OSC ミキサーは、VCF セクションの下部にあり、各 VCO の波形をノコギリ波かパルス波のどちらかに選択します。

VCO1 ノブをセンターポジションに調整する場合、OSC のボリュームが 0 になるので音は聞こえなくなります。

VCO1 ノブを右に向けるとパルス波のボリュームが少しずつ増えてきます。次に VCO2 ノブを左 側いっぱいに回すとノコギリ波とパルス波がミックスされた音を聞くことができます。

#### OSC チューニング

オシレーター セクションで 最も一 般的に 使用されるのが チューニング 機能 でしょう。"FREQUENCY"ノブをクリックし、マウスをドラッグすると半音単位でオシレーターピッチを調節 します。また、右クリック、または Control キーを押しながらマウスをドラッグするとオシレーター ピッチを微調整することができます。

#### テンプレート

シンセサイザーの基本的な操作をよりわかりやすく理解するためにいくつかのサウンドプログラ ムを用意しました。中央の"TYPE"コラムをクリックしてサブフォルダのインストゥルメントのタイプ によって表示されます。試してみたいサウンドプログラムを選択して下さい。そしてメインパネルの 様々なノブやスイッチを動かして音色が変わるのを確かめてみてください。

#### プリセットの保存

修正したプリセットは新しい"ユーザープリセット"として保存することができます。

ユーザープリセットを保存するには、フロッピーディスクが二枚重なっているアイコンをクリックして ください。これは"SAVE AS"機能です。するとダイアログウインドウが開きます。バンク、タイプ、 プリセット名を記入します。OK をクリックすると新しいプリセットとして保存されます。

| x s | Save As Preset |  |
|-----|----------------|--|
|     |                |  |
|     | ♣ Brass        |  |
|     | ♦ My sound     |  |
|     | Cancel Ok      |  |

きするか新しく作成可能です。

新しいユーザープリセットがエディットできるようになりました。"SAVE"または"SAVE AS"を使用 してプリセットを上書

# 4 OBERHEIM SEM Vを使用する

#### 4.1 プリセットを使用する

Oberheim SEM V はプリセット・サウンドをメモリーすることができます。プリセット・サウンドは Oberheim SEM V の中で音色作成に必要なコントローラー情報をすべて含んでいます。プリセットは"バンク"および"タイプ"に分類され、必要なサウンドに迅速にアクセスできるようになってい ます。 各 バンクに はいくつ か の タイプを 収 録 し、"Types /Bass"、"Types /Sound effects"、"Types/Pads"等のようにサウンドの種類を分類して収録しています。

Oberheim SEM V は、世界中にいる我々のサウンドデザイナーによっていくつかの"ファクトリー" バンクを搭載して出荷されています。もちろん新たにタイプ、プリセットを含んだユーザーバンクを 作成することができます。ファクトリープリセットは直接エディットすることはできません。もし、ファ クトリープリセットをエディットし、それを保存する場合には、"ユーザー"プリセットとして保存する ことができます。

#### 4.1.1 バンク、タイプ、プリセットの選択

バンク、サブ・バンク、また現在使用しているプリセット音色は、ツール・バーに常に表示されま す。

| N. Ubukata | Strings | NU_CleanComp_ST | • |
|------------|---------|-----------------|---|
|            | 使用中のバンク | v、タイプとプリセット     |   |

選択中のタイプ内からプリセットを選択するには、一番右側のボックスをクリックしてください。ドロップダウンメニューによって同じタイプに収録されているプリセットをリストで表示します。そのドロップダウンメニューの中から任意の名前を1つクリックすることでプリセットを選択することができます。プリセットを選択するとすぐに MIDI キーボードやシーケンサーによって新しいサウンドをプレーすることができます。

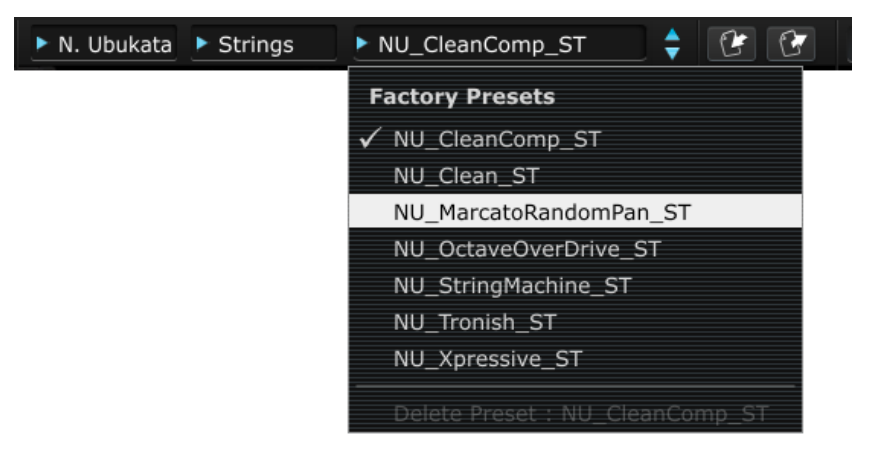

同じタイプの中からプリセットを選択

同じメイン・バンクの中で異なるサブバンクのプリセット音色を選ぶには、中央のボックスをクリッ クしてください。選択可能なタイプのリストがドロップダウンメニューによって表示されます。タイプ を選択し直すと指定したタイプに対応したプリセットが右側のボックスに表示されます。右側の ボックに表示された新しいタイプのプリセット名をクリックしてプリセットを選択します。

| N. Ubukata | Strings   | NU_CleanComp_ST | r 🛊 |
|------------|-----------|-----------------|-----|
|            | All Types |                 |     |
|            | Bass      |                 |     |
|            | Brass     |                 |     |
|            | 🗸 Strings |                 |     |
|            | Keyboard  |                 |     |
|            | Lead      |                 |     |
|            | Fx        |                 |     |
|            | Pad       |                 |     |
|            | Delete Ty | pe : Strings    |     |

異なるタイプのプリセットを選択

異なるメインバンクからプリセットを選ぶには、一番左のボックスをクリックしてください。ドロップダ ウンメニューに使用可能なバンクのリストを表示します。バンクに表示されるものは下位のタイプ バンク、プリセットを含んでいます。任意のプリセット名の上でクリックするだけで自由に選択する ことが可能です。

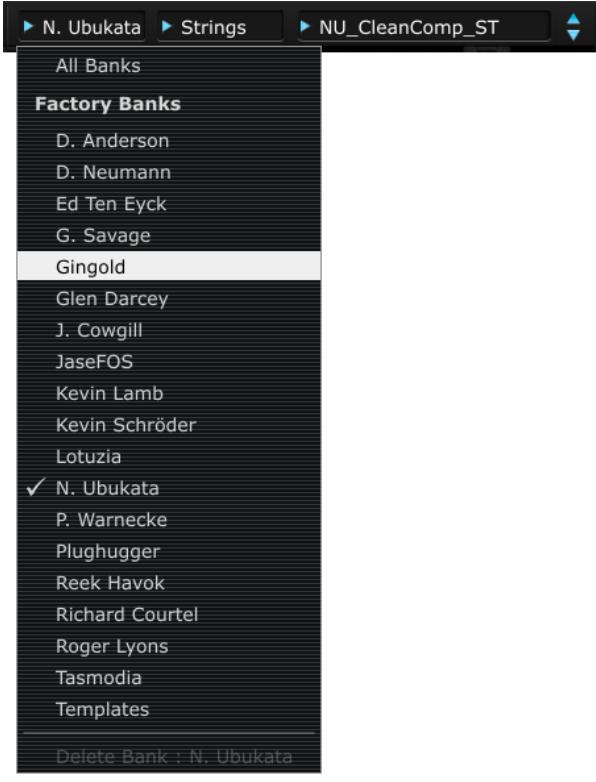

異なるメインバンクからプリセットを選択

各ドロップダウンメニューのトップにある"All"メニューよって下位バンクのすべてのリストを表示し することができます。これはすべてのプリセットに直接アクセスすることを可能にします。これは同 じタイプの中にあるすべてのプリセットに素早くアクセスできるようになります。

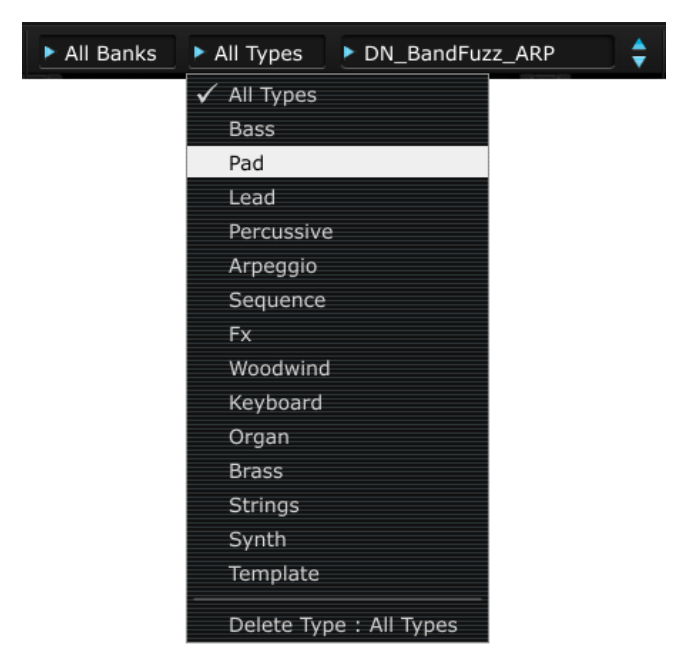

バンクを気にせずにプリセットの選択

プリセットを修正するとツールバーに表示されるプリセット名の右側に星印が付きます。

#### 4.1.2 ユーザープリセットの保存

修正したプリセットを保存するためにツールバーの"Save As"ボタンをクリックしてください。セー ブダイアログが画面の中央に現れます。修正したセッティング(ボイスプログラム)をユーザープリ セットとして保存することができます。

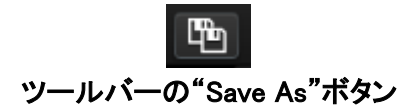

前述したようにファクトリープリセットは修正することができません。保存するには最初に"バン ク"と"タイプ"を作成します。新しいバンクやタイプを作成すると新しいボイスプログラムをユー ザープリセットとして保存することができます。ボックスの左上をクリックし、新しいバンクを記入し ます。

その後、クリック、またはタブキーを使用して次のボックス(タイプボックス)へ移動し、任意のタイ プ名を記入します。記入が終わったら"OK"をクリックしてください。これでボイスプログラムを保存 するために必要な工程は完了しました。そしてオリジナルのバンクとタイプを所有することになり ました。もし、ボイスプログラムを保存することなくこのプロセスを終了したい場合、このダイアロ グの左にある「X」をクリックしてください。

| × Save As Preset |           |
|------------------|-----------|
| 🕈 User Bank      | 1         |
| Brass            |           |
| My sound         |           |
|                  | Cancel Ok |

プリセットの"Save as"ウインドウ".

#### 4.1.3 プリセットのバンクをインポート/エクスポート

Oberheim SEM Vは、新しいプリセットバンクをインポートすることが可能です。新しいプリセットバンクをインポートするには、ツール・バーのインポートボタンをクリックしてください。

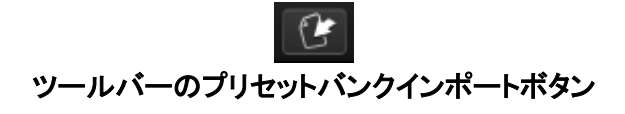

このボタンをクリックすると、Oberheim SEM V(拡張子".obsx")で使用するプリセットファイルを選択するウインドウが現れます。インポートしたいファイルを選択し" Open"をクリックしてください。 新しいプリセットのバンクは自動的に使用可能なバンクに追加されます。

また、Oberheim SEM V のサウンドをアーカイブするか、他のマシンでも同じ音色を使用するため にボイスプログラムをエクスポートすることが可能です。プリセット、タイプ、バンクでエクスポート が可能です。使用中のバンク、タイプ、プリセットをエクスポートするためにツールバーのエクスポートボタンをクリックしてください。

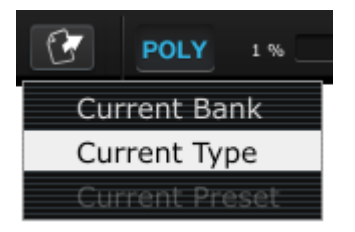

ツールバーのエクスポートボタン

エクスポートしたいタイプ(バンク、タイプ、プリセット)を選択し、現れたウインドウに保存先のフォ ルダ、ファイル名を記入してエクスポートを行います。

#### 4.2 コントローラーを使用する

Oberheim SEM Vでは2種類のコントローラーを使用可能です。: ツマミ、とスイッチ。それぞれのコントローラーのタイプを以下の示します。

4.2.1 ツマミ

ツマミは、様々なコントロールパラメーターの値を調整します。ツマミの上にマウスポインターを置き、ドラッグするようにマウスを動かしてください。(またはスライダーのように)GUIでツマミを回転 させると、ツマミの隣に現れる黄色いダイアログボックスに値を示します。

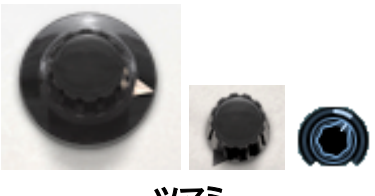

ツマミ

通常は"粗い"調整を行いますが、コントロールキーを押しながら、または右クリックを使用してマ ウスをドラッグするとツマミはより精度の高い"ファイン"モードで調整を行います。パラメーターの 値をリセットするにはツマミをダブルクリックをすると中心位置に戻ります(フィルターカットオフな ど、この機能が働かないツマミモあります)

#### 4.2.2 スイッチ

Oberheim SEM Vには二種類のスイッチが採用されています。これらのスイッチの状態を変更するには、スイッチをクリックしてください。オン/オフを切り替えるものといくつかのオプションの中か

ら選択をするものがあります。

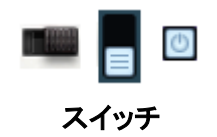

#### 4.2.3 バーチャルキーボード

バーチャル・キーボード(キーボード画面にある鍵盤)を使用することで、外部の MIDI キーボード やシーケンサーにプログラミングされた MIDI データ(ノート情報)を使用しなくても Oberheim SEM V の音色を聞くことができます。単純に鍵盤をクリックするだけで鍵盤の音程に対応した音が鳴り ます。

#### 4.2.4 MIDI コントロール

Oberheim SEM V の多くのつまみやスイッチは、外部 MIDI コントローラーによってコントロールす ることができます。ツールバーの右側にある MIDI アサイン"ボタンをクリックしてください。割り当 て可能なパラメーターが青/紫色にハイライトさまれます。

外部コントローラーからコントロールを行いたいパラメーターをクリックしてください。クリック後、どのパラメーターを割り当てようとしているかを確認するには割り当て準備ができているパラメーターの周囲が黒い長方形で囲まれることを確認してください。

他のパラメーターをクリックすることでそのフォーカスを移動させることもできます。そしてコント ローラーのスライダーやツマミ、スイッチを動かすとすぐに割り当てが行われます。パラメーター の色は赤くハイライトされ、MIDIコントロールチェンジ番号が表示されます。パラメーターアサイン をキャンセルするには右クリックをしてください。

#### MIDI アサインボタン

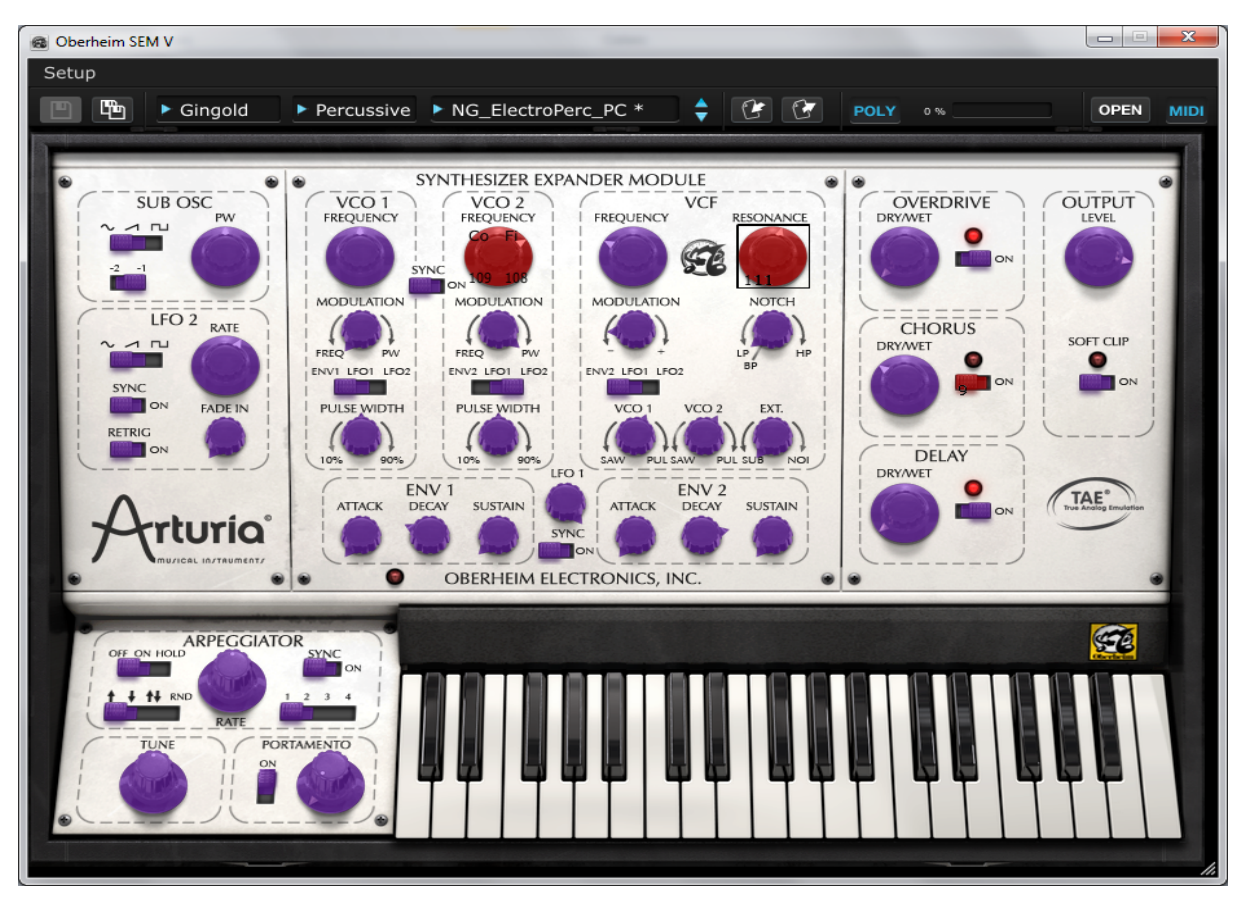

外部コントローラーの MIDI アサイン待機モード

例外的に、VCO1、2のフリーケンシーノブをクリックするとダイアログが開きます。それにより"Coase"と"Fine"に対し、別の MIDI コントローラーをフリーケンシーパラメーターに割り当てることができます。

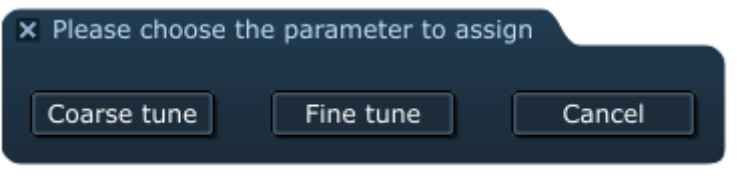

VCO フリケンシーのコースとファイン選択画面

#### 4.3 シンセサイザーエクスパンダーモジュール

このパートはサウンドジェネレーションの核となります。そして Oberheim SEM V のほぼすべてを ここで知ることができます。SEM とはシンセサイザーエクスパンダーモジュールを意味することに 気づくでしょう。 4.3.1 VCO

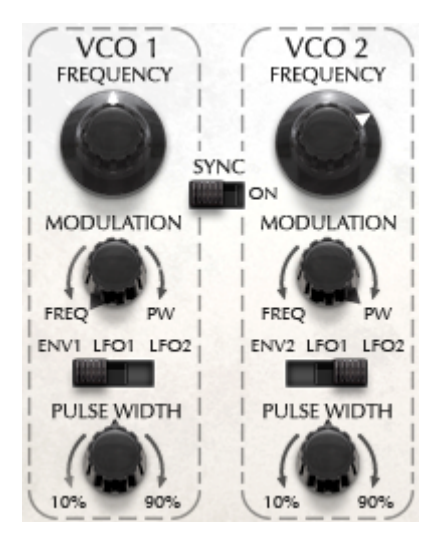

VCO は、基本的なオーディオシグナルを発生させるオシレーターです。SEM-V には 2 つの VCO セクション(VCO1、2)があります。このセクションにはフリーケンシーノブ、オシレーターピッチモ ジュレーション、またはパルスワイズアマウントのモジュレーションのアマウントを使用してピッチ を設定します。これらのノブは、フリーケンシーノブの下にあります。また、波形はモジュールの VCF セクションで選択可能です。

VCO セクションの底部のノブはパルス波の幅をコントロールします。このノブがセンターポジションにある場合、オシレーターは、左右対称の矩形波を生み出します。そして時計回り、または反時計回りに回していくと左右非対称の波形に変化し、トーンも同時に変わっていきます。

オシレーター1と2の間のスイッチはオシレーターピッチのシンクをオン/オフさせるスイッチで す。このスイッチがオンになっているとオシレーター2のピッチを強制的にオシレーター1に同期 させます。

\*オシレーターシンクについては次のセクションを参照してください。

モジュレーションノブには異なる2つの機能があります。: 左側に向けると選択したモジュレーショ ンソースのオシレーターフリーケンシーに影響を与え、右側に回すとパルスワイズのモジュレー ションに影響を与えます。ダブルクリックすることによってセンターポジションに戻ります。その場 合はどちらにも影響を与えません。モジュレーションノブ下のスイッチは VCO のモジュレーション ソースを決定します。: エンベロープ、LFO1 または2。 4.3.2 VCF

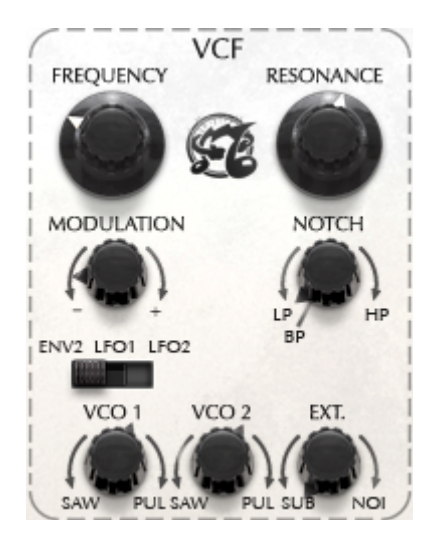

このセクションはサウンドのトーンキャラクターを決定します。

FREQUENCY:フィルタータイプに依存してフィルタリングする酒は数を示します。

RESONANCE:通常フィルタータイプがノッチに設定されている場合を除き、"FREQUENCY"ノブで 決定した周波数をエンハンスします。

\*フィルタータイプの詳細については次のセクションを参照してください。

MODULATION:フィルターフリーケンシーモジュレーションの深さを意味します。「+」ではポジティブな値、「-」ではネガティブな値を意味します。ダブルクリックすると値を0にリセットします。

フィルタータイプセレクターは、モジュレーションノブの右側にあり、使用可能な4種類のフィルター、ローパス、ノッチ、ハイパス、またはバンドパスから選択が可能です。

モジュレーションソースセレクター:フィルターの周波数に影響を与えるモジュレーションソースを ENV2、LFO1、の中から決定します。

VCF セクションの底部に3つのミックスsの部があります。

VCO1: 左に回すとノコギリ波、右に回すとパルス波のセレクターとして動作し、選択した波形のボ リュームとして動作します。センターでは波形に対するボリュームは0になります。ダブルクリック するとセンターに戻ります。

VCO2:このノブは VCO1 ノブと同様の動作を VCO2 に対して行います。

EXT: 左に回すとサブオシレーター、右に回すとノイズのセレクターとして動作し、選択した波形の ボリュームとして動作します。ダブルクリックするとセンターに戻ります。

4.3.3 ENV 1

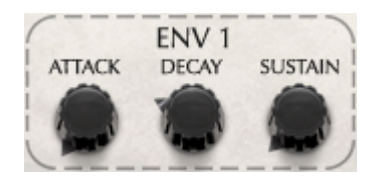

ENV はエンベロープの略称です。それぞれの SEM-V ボイスの VCA アンプ、またはボリュームを コントローするために使用するモジュレーションシェイプを作成します。これは音をプレーするたび に生成され、ENV1 セクションに存在する 3 つのノブ (アタック、ディケイ、サスティン) はエンベロー プの形状を決定します。SEM-V の場合、ENV1 は VCO のピッチ、またはパルスワイズのモジュ レーションソースとして送ることができます。

4.3.4 ENV 2

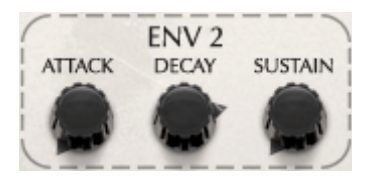

ENV2 は ENV1 のように直接 SEM-V パラメータに送ることはありません。それは外部モジュレー ションソースとして表示され、VCF のフィルターフリーケンシー、か VCO2 のフリーケンシー、また はパルスワイズモジュレーションに送ることができます。

.\* Oberheim SEM V ではディケイの部はリリースタイムもコントロールします。詳細については次のセクションを参照 してください。

4.3.5 LFO1

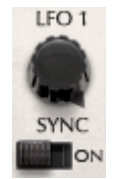

LFO1 はモジュレーションを目的としてサイン波を発生させます。フリーケンシーノブは LFO がどれくらいの速さで動作しているかを設定します。「ON」の位置にスイッチを変更するとホストアプリケーションのテンポと同期し、1/32~16 の間でテンポとの比率を設定することができます。

# 次に紹介するパラメータはオリジナルの SEM には搭載されておらず、Arturia Oberheim SEM V のみのオリジナルモジュールです。

**4.3.6 SUB OSC(SEM-V** オリジナル)

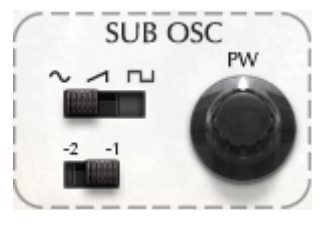

上部のスイッチはサブオシレーターの波形を、サイン波、ノコギリ波、パルス波のいずれかを選択します。下部のスイッチは、VCO1のピッチから1、または2オクターブ下のピッチを選択可能です。右側のノブはパルス波の幅をコントロールします。

\*サブオシレーターは独立したオシレーターではなく、ピッチは常にオシレーター 1 と同じで、1,2 オクターブ下を再生 します。詳細については第5章を参照してください。

**4.3.7 LFO 2 (SEM-V** オリジナル)

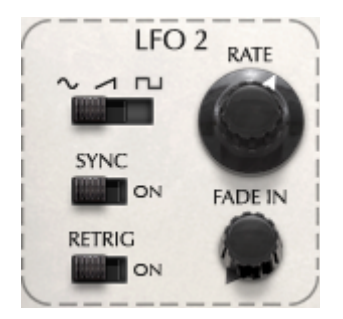

"SYNC"スイッチをオンにすると、LFO フリケンシーはホストシーケンサーのテンポに対し 1/32 から 16 倍までの比率で同期します。

"RETRIG" が恩になっている場合、鍵盤が押されたと同時に LFO はゼロポイントから発振 を開始します。オフの場合は、フリーランニングモードで発振開始位置はゼロにリセット されません。

"FADE IN" ノブは鍵盤が押されてから徐々に LFO による変調のが深くなっていく時間をコントロールします。

LFO 2 はモノフォニックです。和音を演奏した場合も、すべての音に対して同じタイミング、周期で 変調します。

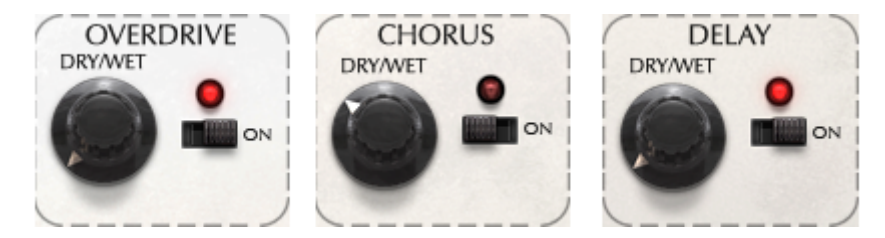

Oberheim SEM V は 3 種類のエフェクト(ディストーション、コーラス、ディレイ)を搭載していま す。)右側のスイッチでオン/オフを設定し、ノブを左に向けていくことでドライ/ウェットのバランス をコントロールします。

\*詳細については第6章を参照してください。

4.3.9 アウトプット□世クション

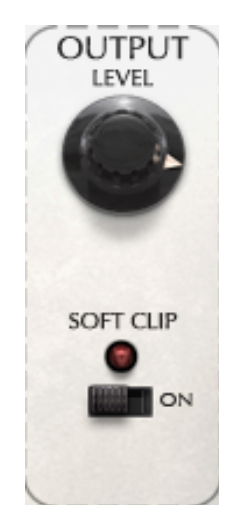

アウトプットレベルは、-80 d B から+24 d B の間で、オーディオシグナルの最終的な出力ベレルを コントロールします。レベルを上げ過ぎると出力信号がクリップし、音が歪む場合があります。

ソフトクリップは、出力信号が大きいときに、極端なクリッピングを抑え、アナログ回路 を通したように柔らかな自然な歪みに変えて出力します。

**4.3.10** アルペジエイター (SEM-V オリジナル)

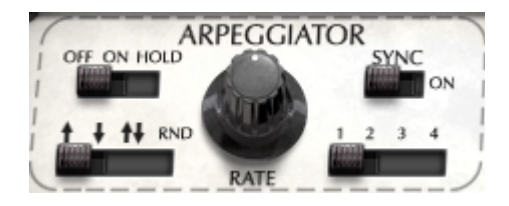

左上のスイッチがオンの場合、鍵盤をプレーすると、SEM は自動的にアルペジオを演奏します。 スイッチが"ホールド"にある場合、アルペジエーターは、鍵盤を離しても次にまたほかの音をプ レーするまで前の音をプレーし続けます。

左下のスイッチはアルペジオのタイプを決定します。2つ以上の音をプレーすると上行、下行、上

行/下行、ランダムのなかから選択します。レイトノブはアルペジオのスピードコントロールです。 「ON」の位置にスイッチを変更するとホストアプリケーションのテンポと同期し、ホストアプリケー ションのテンポの比率のコントロールとして動作します。

右下のスイッチは、アルペジオのオクターブ範囲を1~4オクターブの範囲で選択します。

**4.3.11** チューンとポルタメント

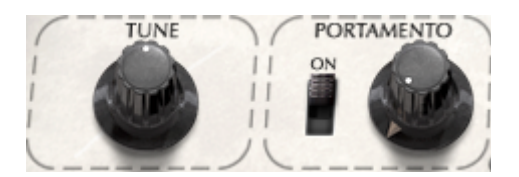

"TUNE"コントロールは Oberheim SEM V のマスターチューニングを A=420Hz~460Hz の間で調整します。"PORTAMENTO"セクションには 2 つのパラメーターがあり、0 ミリ秒~2000 ミリ秒の間でポルタメンドタイムをコントロールし、左側のスイッチはポルタメントのオン/オフをコントロールします。ポルタメントとは一つの音をプレーし、その後に他の音をプレーした場合の 2 つのノート間で起こるピッチのグライドを意味します。

#### 4.4 <u>モジュレーション□田区日日ル(</u>小豆プのネル)

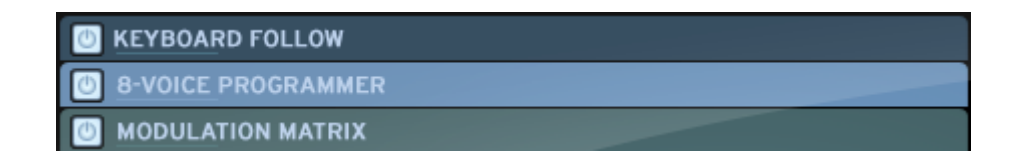

トップパネル(ツールバーの右側にある"OPEN"ボタンをクリックして開く)に は、"Oberheim SEM-V"に合わせて作られた3つの特別な機能へのアクセスを行います。こ の高度なモジュレーション機能はオリジナルの SEM には搭載されておらず、SEM-Vのみの 機能となります。: "キーボードフォロー"、"8ボイスプログラマー"、"モジュレーションマ トリクス"。

キーボードフォローは、多くのシンセサイザーにとって一般的なパラメーターです。;しかしこの"キーボードフォロー"は、それを際だたせるためにいくつかの新機能を追加しています。

#### 4.4.1 キーボードフォロー

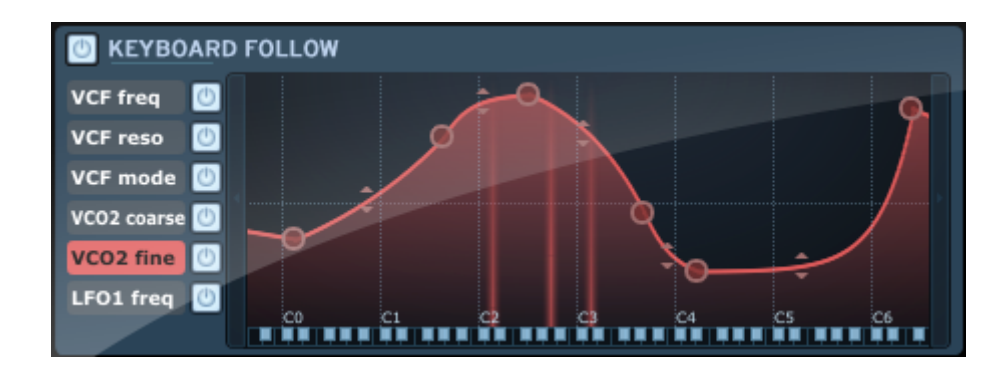

Oberheim SEM-Vのキーボードフォローモジュールは、キーボードでプレーしている音にしたがって最大で6つのパラメーターの値をコントロールすることができます。それは音の ピッチとモジュレーションパラメーターの間にリアクティブカーブを描くことによって行います。

4.4.1.1 キーボードフォローを有効/無効にする

キーボードフォローはグローバル(6つのパラメーター全体)または個々に有効/無効を設 定することができます。すべてのキーボードフォローを有効/無効にするには、キーボード フォローセクション左上のボタンをクリックします。: 個々に切り替える場合には、各パ ラメーター名右側にある対応したボタンをクリックしてください。

4.4.1.2 マルチブレークポイント

各キーボードフォローのパラメーターは5つのデフォルトブレークポイントを持ちます。: そのうち2つは固定(ロー/ハイエンド)と3つは調整可能です。ブレークポイントの数は 簡単に増やしたり、削ったりすることができます。新しいポイントを作るには、スクリー ン内の任意の場所をクリックしてください。取り除くにはポイントの円を右クリックして ください。ブレークポイントの位置を動かすには円をクリックしてそのままドラッグして ください。ブレークポイントの上限は32です。

4.4.1.3 直線と指数曲線

各ブレークポイント間の線は直線、または指数曲線から選択することができます。2つのブレークポイント間の線の中央部分の矢印をドラッグすることによって2ポイント間のカーブを調整することができます。

4.4.1.4 ディスティネーションとアクティベーションの変更

キーボードフォローのディスティネーションは変更が可能です。コラムの左側を右クリックしてください。:ディスティネーションとして割り当て可能なキーボードフォローのパラメーターがドロップダウンメニューで表示されます。キーボードフォローのセッティングは、リセットすることができます。

#### 4.4.2 8 ボイスプログラマー

| 8-VOICE F     | PROGRA | MMER |   |   |   |   |   |   |
|---------------|--------|------|---|---|---|---|---|---|
| VCF freq      |        |      |   |   |   |   |   |   |
| VCF reso 🚺    |        | _    |   |   |   |   |   |   |
| VCF mode      |        |      |   |   |   |   |   |   |
| VC01+2 coarse |        |      |   |   |   |   |   |   |
| Env1 decay 💽  |        |      |   |   |   |   |   |   |
| VCA pan 🛛     |        |      |   |   |   |   |   |   |
| FWD           | 1      | 2    | 3 | 4 | 5 | 6 | 7 | 8 |

Oberheim SEM Vの8ボイスプログラマーモジュールのボードは、状況によって最高で6つ のパラメーターの値を変更できます。(セクション2.2を参照してください)このボードは 2、4、8つのセパレートマルチティンバーボイスを実現するためにオリジナルのオーバーハ イムポリフォニックシンセサイザーで使用しているサーキットボードを参考に設計してい ます。このモジュールで Oberheim SEM Vを"Oberheim 8Voice"とみなすことができ、各ボイ スは異なるサウンドをプレーすることが可能です。そしてマルチティンバーの可能性を広 げます。

4.4.2.1 ボイスプログラマーの有効/無効

ボイスプログラマーはグローバルまたは個々に有効/無効を設定することができます。すべ てのボイスプログラマーを有効/無効にするには、ボイスプログラマーセクション左上のボ タンをクリックします。:

個々に切り替える場合には、各パラメーター名右側にある対応したボタンをクリックして ください。

**4.4.2.2** ポリフォニー

Oberheim SEM V のポリフォニックは理論的には無制限です。(上限は CPU パワーに依存します) 実際のオーバーハイム 4 ボイスや 8 ボイスのようなマルチティンバー機能を再現するために SEM-V は (ボードと呼ばれる) 8 つのサウンドモジュールを装備しています。各ボードはモノフォニックでもポリフォニックでも切り替えて使用可能です。

マルチティンバー"ボード"のポリ数を(ポリモードで)設定する場合、対応するボードをオン/オフさせるために(ウインドウ底部にある)ボタン1~8をクリックしてください。

4.4.2.3 バーライン

ウインドウのバーラインは、メインンパネル(通常の GUI インターフェイスノブを使用 し)の上で設定されるオリジナルの値から望ましいパラメーター値にオフセットします。 各バーラインのセンター位置はメインパネルで設定した同じパラメーターの値を表しま す。このままではモジュレーションを起こしません。バーラインを下に動かすと対応した パラメーターにネガティブなオフセット値を送ります。バーラインを上に動かすとパラ メーターにポジティブなオフセットを送ります。 4.4.2.4 変更可能なディスティネーションとアクティベーションスイッチ

ボイスプログラマーのディスティネーションは、変更することができます。コラムの左側 を右クリックしてください。:するとボイスプログラマーのディスティネーションとして 割り当て可能なパラメーターをドロップダウンメニューで示します。

4.4.2.5 テンプレート

前もってアサインしておいたボイスプログラマーのセッティングをテンプレートのリスト から選択することも可能です。ウインドウの右上をクリックしてください。;フォロップ ダウンメニューによってボイスプログラマーのプリセットが表示されます。

4.4.2.6 アロケーションモード

左下のブラックボックスはボイスアロケーション(配分)のモードを決定します。;基本的には方向を示します。FWD(フォワード)ではボードの左から右へ動きます。BWD(バックワード)では反対方向に進み、FWD BWDでは前後に動きます。

4.4.3 モジュレーションマトリクス

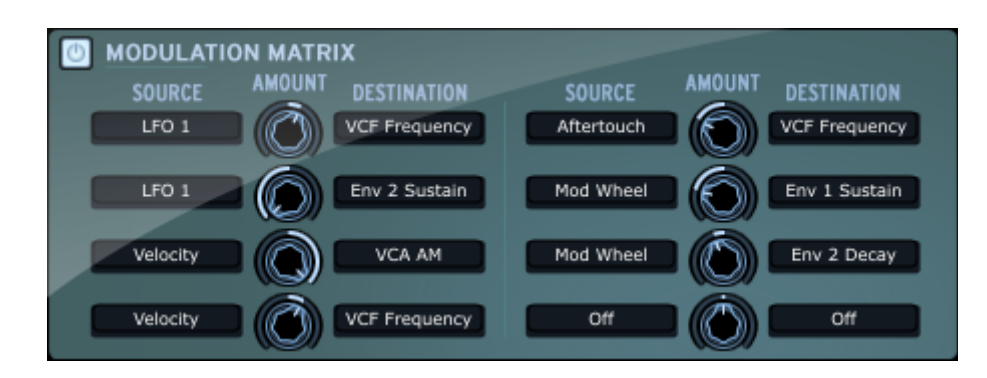

この機能によって、ピッチベンドやモジュレーションホイール、ベロシティ、アフター タッチ、LFOやエンベロープ等、いくつかのコントロールソースによって多くのパラメー タ値を調整することができます。モジュレーションマトリクスを操作するためには"Sourse" コラムをクリックしてコントロールソースを選択してください。次に、ディスティネー ションコラムをクリックしてディスティネーションパラメーターを一つ選択します。アマ ウントノブは2つの"ソース"と"ディスティネーション"間でどれくらいのモジュレーション がソースからディスティネーションに送られるかを設定します。センター位置での値は 「0」でモジュレーションが送られないことを意味します。のこの部を左に向けるとネガ ティブなアマウントをモジュレーションに送り、右に向けるとポジティブなアマウントを モジュレーションに送ります。また、"レイヤードアサイン"として同じソースを複数のモ ジュレーションに選択し、異なるディスティネーションに割り当てることも可能で す。例えば、モジュレーションホイールーつで LFO デプスと VCF カットオフを同時にコン トロールすることができます。反対に異なるソースで同じディスティネーションをコント ロールすることも可能です。(例:モジュレーションホイールとアフタタッチで LFO デプ スをコントロール) **4.5** エフェクト

Oberheim SEM V にはディストーション(オーバードライブ)、コーラス、ディレイといった3 種類のエフェクトを搭載しています。

4.5.1 オーバードライブ

DRIVE: 歪みの量を調整します。

DAMPENING: アウトプットの高域成分を減衰させます。

#### 4.5.2 コーラス

SHAPE: コーラスモジュレーションの波形を選択します。サイン波、またはノイズから選択可能です。

RATE: モジュレーションのスピードを調整します。

**DEPTH**: モジュレーションの深さを調整します。

FEEDBACK: モジュレーションのフィードバック量を調整します。SPREAD: コーラス効果のステレオ幅を調整します。

DELAY:モジュレーションシグナルのディレイタイムを調整します。(ウェットシグナル)

**TEMPO SYNC**: このボタンがハイライトしている状態では、モジュレーションスピードは ホストシーケンサーのテンポと同期しています。.

4.5.3 ディレイ

LINK: このボタンがハイライトしている状態では、左右のディレイタイムがリンクし、同 じディレイタイムになります。

TIME: ディレイタイムを調整します。

FEEDBACK: ディレイのフィードバックレベルを調整します。: Delay feedback level.

**PING PONG**: このボタンがハイライトしている状態では、ディレイシグナルはステレオパ ンニングを繰り返します。

DAMPING:: ディレイシグナルのコントロール。右側に回すほど高域が減少します。

**TEMPO SYNC**: このボタンがハイライトしている状態では、ディレイタイムはホストシー ケンサーのテンポと同期しています。

# 5 減算方式シンセシスの基礎

減算方式シンセサイザーは、シンセサイザー史の中でも最も古い、そして最も普及してい る方式です。

#### 3つの主要モジュール

5.1 <u>オシレーター (VCO)</u>

オシレーター(Voltage Controlled Oscillator=ボルテージ・コントロールド・オシレーター)とノイズ・ ジェネレーターは、アナログシステムにおける音色作りのスタート地点であると言えます。こうして 原形となる音色信号を加工してバイオリンや、ギターなどの音色に仕上げていきます。

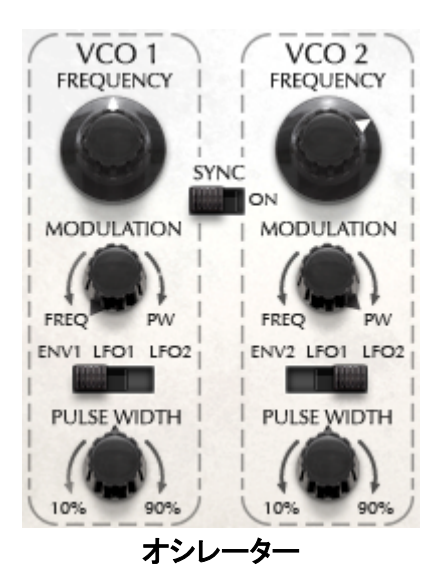

メインのオシレーターセッティングは:

▶ ピッチはオシレーターの周波数によって決定されます。コントローラーノブによってオシレーターの周波数を調節することができます。

Oberheim SEM V では、ノブを動かすとピッチは半音ステップで変化していきます。コントロールキーを押しながら動 かすとセント単位でのファインチューニングを行うことができます。

- ウェーブフォームはオーディオシグナルのハーモニクスの豊かさを決定します。Oberheim SEM Vでは、下に示されるウェーブフォームを使用可能です。
  - ノコギリ波(Sawtooth)
  - パスル波 (Pulse)
  - サブオシレーター(Sub Oscillator): OSC1よりも1,または2オクターブ低く、 ノコギリ波、またはスクエア波を選択可能
  - ノイズ (Noise)

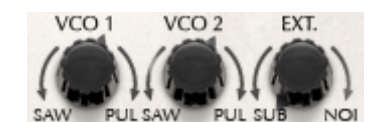

Oberheim SEM V ウェーブフォームセレクター

**5.1.1** ノコギリ波(Sawtooth)

ノコギリ波は、最も豊かな倍音を含んだ波形です(全ての帯域でハーモニクスを含んでおり、高周波数にいくにつれ小さくなっていきます)。その派手な音色は、ブラスや印象的 なベース音色を作るのに有効です。

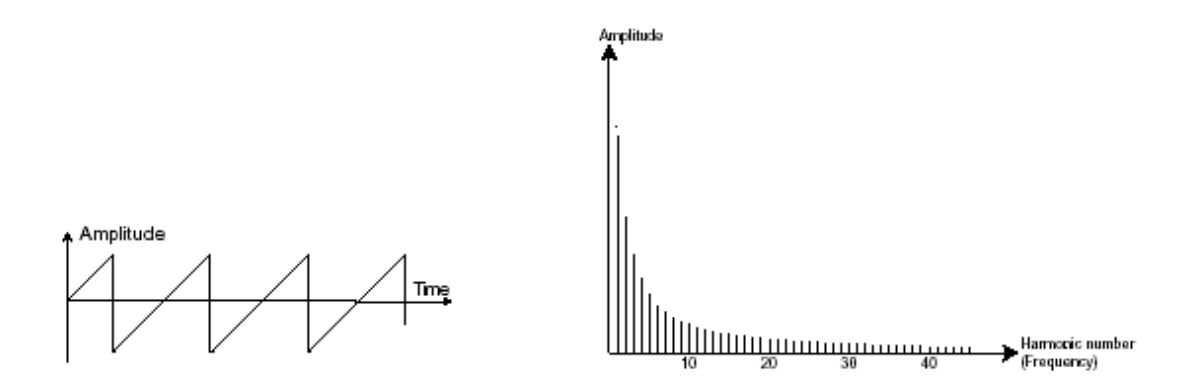

ノコギリ波のタイムとスペクトラル表現

#### 5.1.2 パルス波 (Pulse)

パルス波は、ノコギリ波に比べて地味な音色で、奇数倍音のみを含んだ波形です。低周波 数において豊かな音色を持っており、木管楽器(少しフィルターをかけてクラリネットの ような音色)やギターやピアノのような減衰を伴う音色を再現したりするときに有効です。

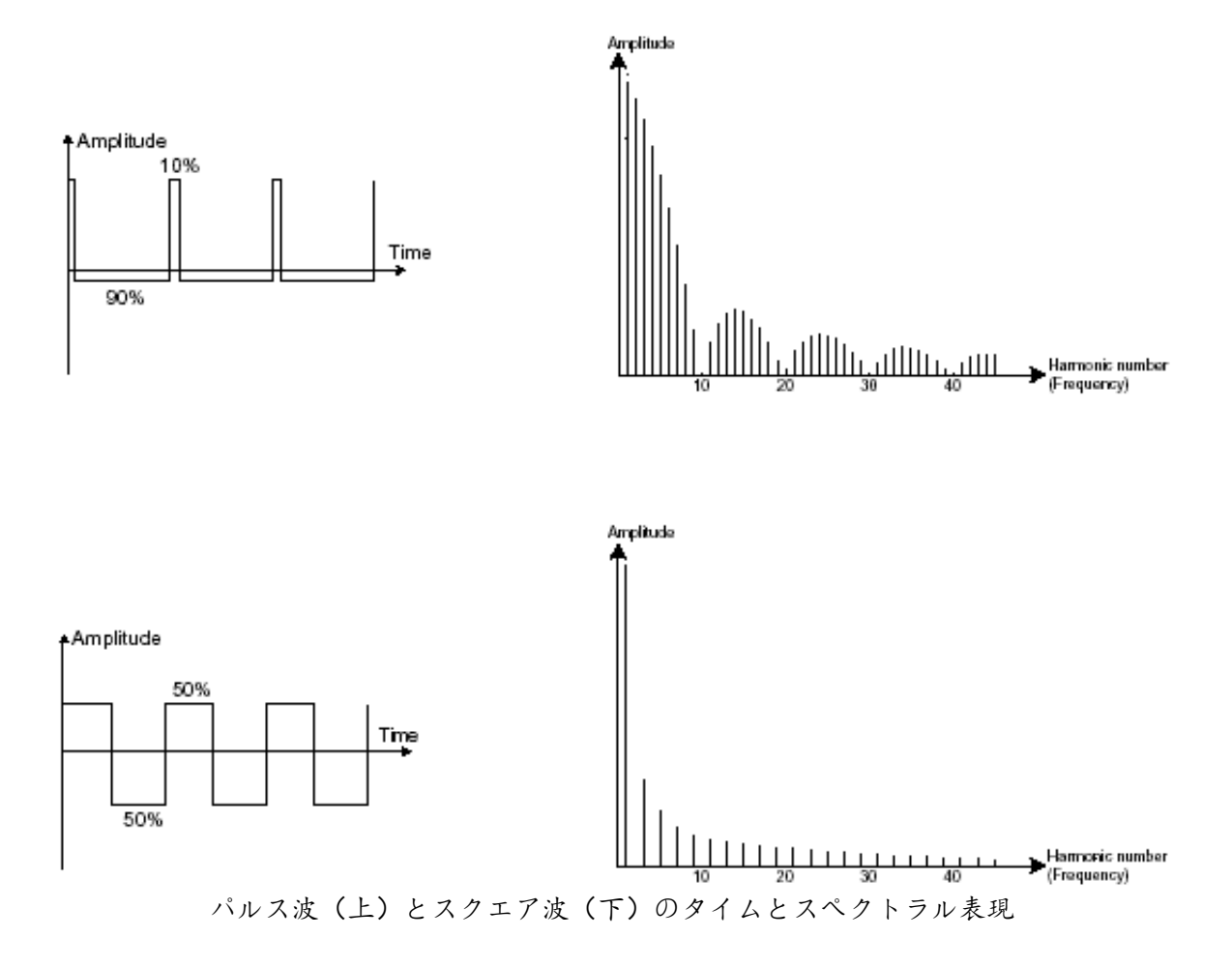

5.1.3 パルスワイズモジュレーション (Pulse width Modulation)

PWM (パルスワイズモジュレーション)は、LFO やエンベロープジェネレーターを使用してパルス波の周期幅を調整します。このパルスワイズのバリエーションは、スペクトルの 変化に修正され、波形の変化のように用いられます。

One Period

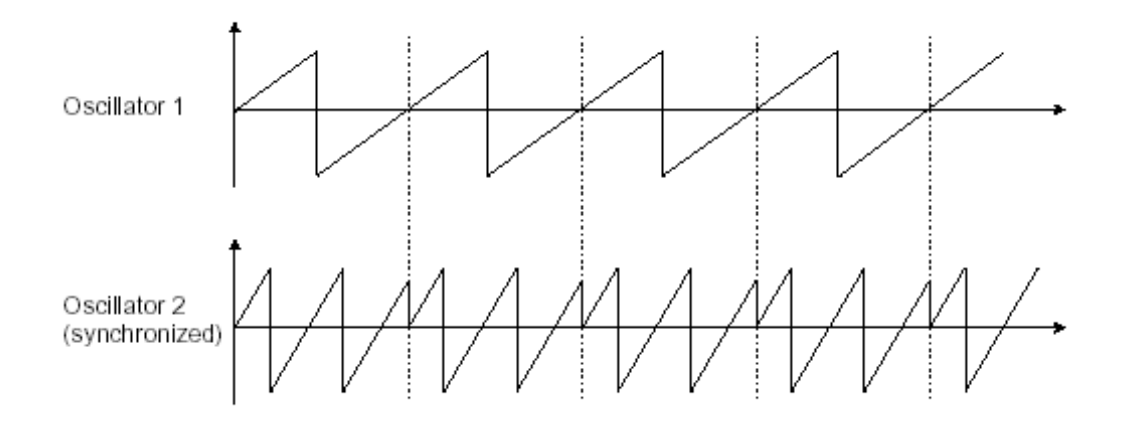

上図でオシレーター2はオシレーター1と同期し、倍の振幅としています。レイヤーやフィルタリ ングで作成できないシンセサイズなので、独特なサウンドを得られます。

5.1.5  $\forall \mathcal{T} \neq \mathcal{V} - \mathcal{P} - ($ Sub Oscillator)

サブオシレーターは、独立したオシレーターモジュールではありません。オシレーター1か らピッチを得、フリーケンシーディバイダーを使用して1、または2オクターブ下にピッチ を下げます。オクターブユニゾンのベースサウンドのようにサウンドをより豊かで太くす る場合に1オシレーターのシンセサイザーではよく使用されます。

#### 5.1.6 ノイズ(Noise)

ノイズ信号は全ての周波数を同じボリュームで発信します。 (ホワイトノイズと呼ばれる) この理由から特別なサウンドエフェクトを作成するために使用され、風、ジェット機、 ヘリコプター等、その他たくさんのサウンドのイミテーションに使用されます。

ー般的なシンセサイザーでは、通常ノイズ・ジェネレーターはオシレーターの中に統合されている (オシレーター波形の選択肢として扱われています)か、ミキサーからフィルターへとダイレクトに 接続されています。

5.1.7 フィルター (VCF)

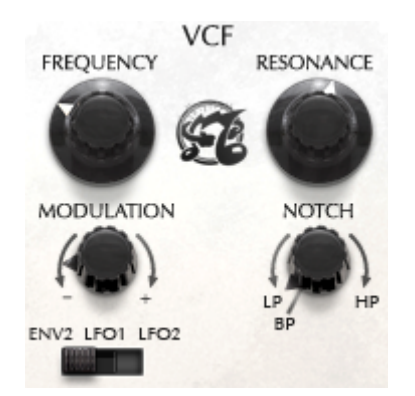

オシレーターで生成されたオーディオ信号は、通常、フィルター・モジュール(Voltage Controlled Filter=ボルテージ・コントロールド・フィルター)へと流れていきます。フィルターはカットオフ周波

数で指定された周辺の倍音を削ります(ゆえに減算方式と呼ばれるのです)。フィルターは洗練さ れたイコライザーと考えることができ、場合に応じて指定した周波数よりも低い周波数成分、もし くは高い周波数成分をカットすることができます。

5.1.7.1 カットオフフリーケンシー (Cut-off frequency)

Oberheim SEM-Vは、12dB/オクターブのみのスロープを使用します。

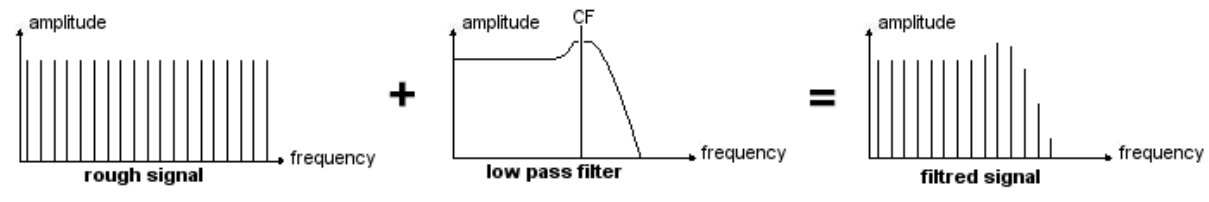

CF= Cutoff Frequency

12dB LP でフィルタリングされたシグナルのスペクトラル表現

Oberheim SEM V では3種類のフィルタリングを行うことができます。

ローパス・フィルター(LPF)は、指定した周波数よりも高い周波数成分をカットします。セッティングによって、音色が明るくしたり暗くしたりすることができます。

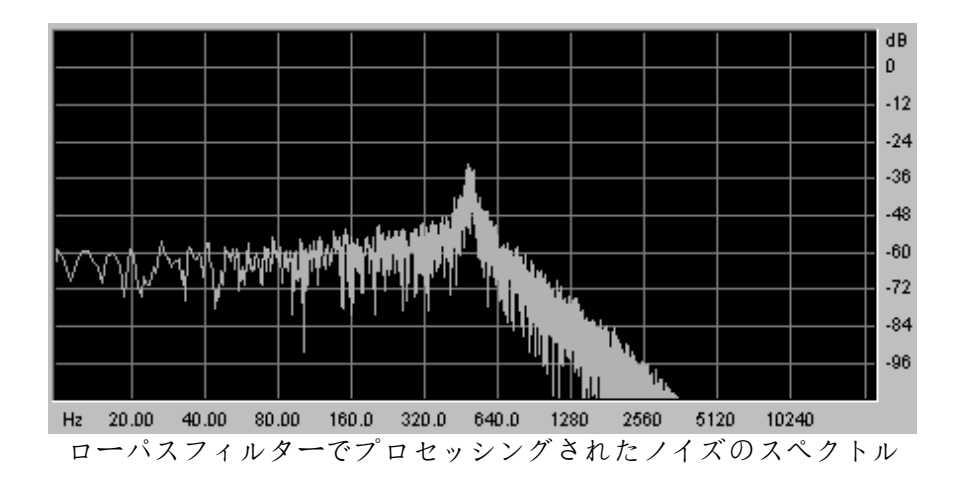

ノッチフィルターは、指定した周波数部分を著しくカットし、そのほかの周波数を残しま す。

ハ イ パ ス □ □ □ □ □ 図 €(HPF) は 、 ロ ー パ ス □ □ □ □ □ □ □ □ は 正 反 対 □ 指 定した周波数よりも低い周波数成分をカットします。余分な低周波数成分を取り除くとき に有効です。 5.1.7.2 レゾナンス (Resonance)

レゾナンスは《Emphasis》、もしくは《Q》と表記されることもあります。レゾナンスはカットオフ 周波数付近の周波数成分を強調します。その他の周波数成分は変更されないか(カットオフ周 波数以前)、減少します(カットオフ周波数後)。レゾナンスの発振量は、レゾナンスつまみを回す ことによって決めることができます。レゾナンスの発振量を増やすとフィルターはさらに精選さ れ、カットオフ周波数帯域が増幅されます。音色はピーピーと鳴るようになります

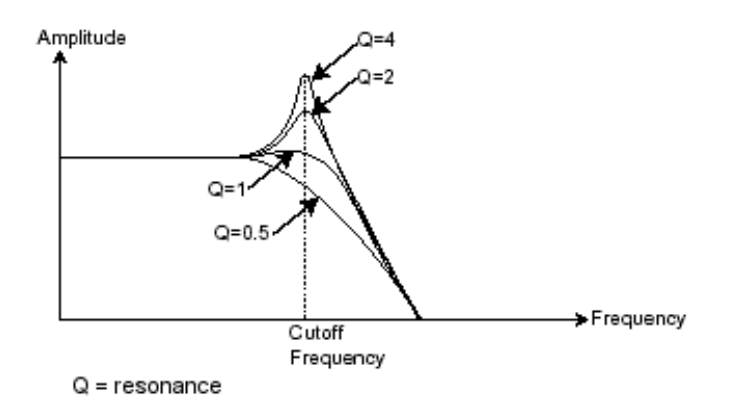

レゾナンスつまみを高い値にセットすると、フィルターは次第にそれ自身の音色になって いき、正弦波に近い音色を作り出します。この場合、キー□ D 団 □ □ 腔 使 囲 することでカットオフ周波数をコントロールでき、メロディーを生成することができま す。

#### 5.1.8 アンプ (VCA)

アンプ(Voltage Controlled Amplifier)はフィルターからのオーディオ信号を受け取り(フィル タリングされてない場合はオシレーターから直接受け取ります)、信号が直接スピーカに 流れる前に時間経過によるボリューム変化を調整します。

次の図は基本的な音色の構成を示しています。

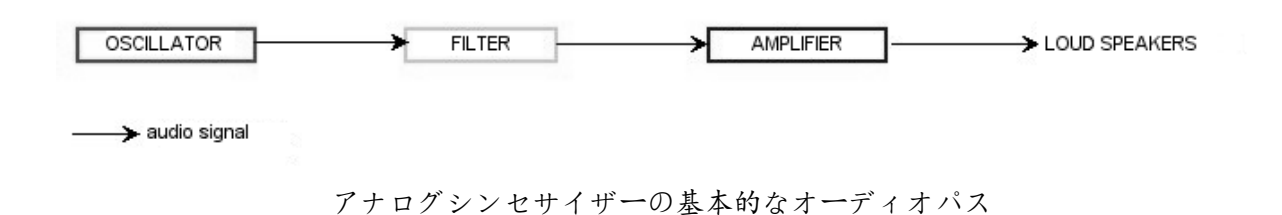

5.2.1 キーボード

キーボードのひとつを押し下げると単一の音が奏でられ、離すまで鳴り続けます。事実上、オシ レーターは音程の固定された持続音(ウェーブ・フォームのオーディオ出力)を発します。キー ボードは単に音を出力するだけでなく、フィルターのコントロールや音量の調節など、様々な機能 を持たせることができます。

- ▶ 音色をトリガーしたり止めたりするために、オシレーターに接続されたキーボードを使用します。キーが押されると音色が再生され、離すとミュートされます。もちろん接続は MIDIによってなされています(アナログ・シンセサイザーでは、ゲート・タイプの接続でした)。
- ▶ 音色をキーボード・ノートに正しくチューニングしたい場合、キー・フォロー・モジュレーションを適用する必要があります(アナログ・シンセサイザーでは、通常 1 オクターブ毎に 1 ボルト電圧が上がる仕組みになっています)。

MIDI キーボードをお持ちでなくても、Oberheim SEM V のバーチャル・キーボードで演奏することも可能です。

5.2.2 エンベロープロジロネレ日タ日

一般的なエンベロープロジロ 京 レ 日 夕 日 は 口 以 下 四 つの パラメーターを持っています:

アタックは、キーボードが押されてから最大値へたどりつくまでの時間です

ディケイは、最大値にたどりついた音色がサスティン・レベルで指定されたレベルにたどり着くま での時間を設定します

サスティンは、キーボードが押されている間、発音される音量レベルです

リリースは、鍵盤を離してから音色が消えるまでの時間です

Oberheim SEM V の 2 つのエンベロープにはアタック、ディケイ、サスティンの 3 つだけのパラメーターが搭載されて います。リリースタイムはエンベロープのディケイが兼ねています。

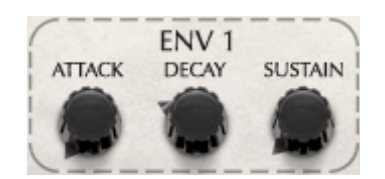

#### **Oberheim SEM V ADS(R)** $\perp \sim \sim \neg \neg \neg$

**5.2.3**  $\mu - \gamma \eta - \gamma \gamma - \gamma \gamma - \gamma - \gamma \gamma - \gamma - \gamma - \gamma -$ 

LFO は古典的なオシレーターと同じ特徴を持っており、20Hz 以下の周波数を作りだしま す。言い換えると、LFO をアンプに接続しても人間の耳ではその音を聞くことはできません。

LFO は音色そのものを作り出すものではなく、接続されたモジュールに対して周期的なモジュレーションを与えるために使用されます。

例えば:

LFO をアンプのモジュレーション入力に接続した場合、音色のボリュームは LFO のスピード(周波数)で設定された周期で出たり消えたりを繰り返します。これによってトレモロ効果を作りだすことができます

ビブラート効果をつけるには LFO 出力の正弦波出力をオシレーターに接続します。これに より、オシレーターの周波数が上下しビブラート効果をつけることができます

LFO 出力をレゾナンスの効いたローパス□ □ □ □ □ 皮 日 □ 接続 □ □ みましょう。すると、ワウワウ効果を得ることができます

Oberheim SEM は VCA の LFO モジュレーションを搭載していないので Oberheim SEM V も同様です。

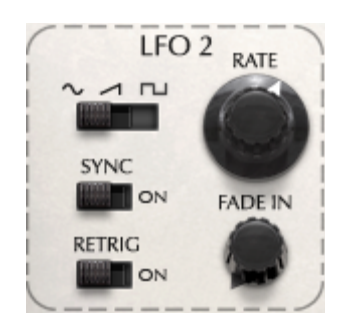

**Oberheim SEM V**のLFO モジュール

# 6 サウンドデザインの諸要素

"Oberheim SEM-V"を使用してオリジナルのサウンドを作成する例をご説明します。

#### 6.1 <u>シンプルシンセ(BRASS)</u>

典型的なオーバーハイムサウンドの一つはシンプルでありながらパワフルなシンセブラス サウンドです。スクラッチ(イニシャルボイス)からそれを作ってみましょう。

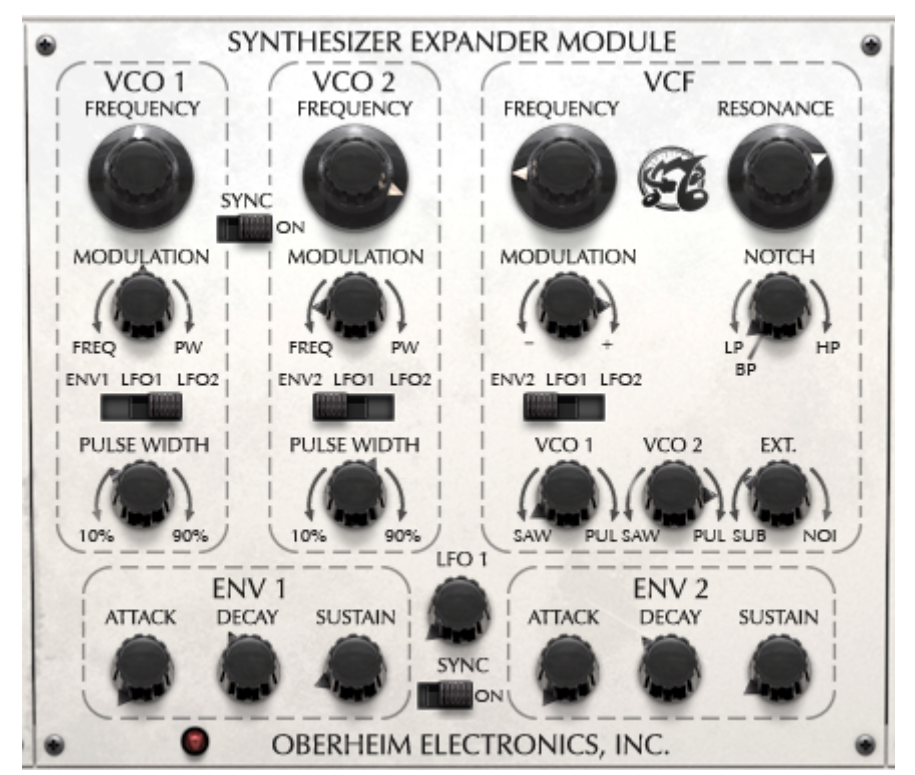

まず最初に VCF セクションの左側にある VFO の2つのノブをすべて回してください。オシ レーターの両方から音がでています。

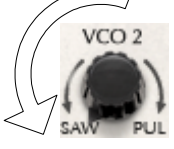

第二に、VCO2 セクションの"VCO2 FREQUENCY"ノブをコントロール+クリック、または右 クリック+マウスコントロールによって、心地の良いディチューンサウンドが得られるよう に少しだけ右側へ回してください。

次に VCF セクションでモジュレーションソースを ENV2 に設定し、モジュレーションノブ を右いっぱいに回し、モジュレーションを最大値に設定してください。ENV2 のモジュレー ションエフェクトを得るために"FREAQUENCY"ノブを左側に回してください。:モジュ レーションが返ってくるポイントでこのノブを止めます。モジュレーションがポジティブ にセットされるので、音をプレーする時にフィルターのフリーケンシーは増加します。 (次のパラグラフで見る ENV2 設定に依存) 一時的に音をブライトにし、その後、ここで設 定した周波数に戻ります。"RESONANCE"を右に回すと(フィルターフリーケンシーをエン ハンスするので)もう少しベルのような音になります。フィルタータイプは LP(ローパス フィルター)に設定しなければなりません。

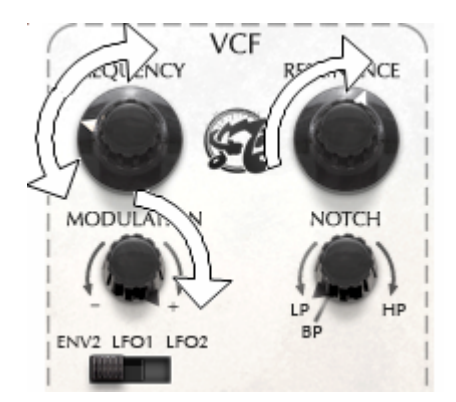

ENV2 に移動し、20~100 ミリセコンドの"ATTACK" (金管楽器の速いアタックをエミュ レーションするのに適している) に調整し、その後約 100 ミリセコンドに"DECAY"を調整 します。

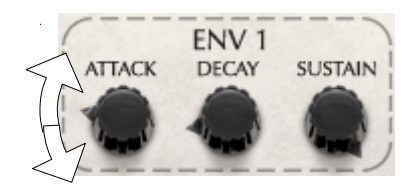

基本的なブラスサウンドが完成しました。

6.2 <u>キーボードフォローを使用したクラビネットのようなディケイサウンド</u>

これも典型的なオーバーハイムサウンドと言えます。

先ほど作ったブラスの音をそのまま使用します。VCF ゾーンで、VCO1 を右いっぱい に、VCO2 をセンターにセットしてください。VCO1 のパルス波だけど使用します。VCO の ボリュームは 0 に設定します。そのまま"FREAQUENCY"と"MODULATION"から離 れ、"RESONANCE"の値を0%~50%の間で設定します。

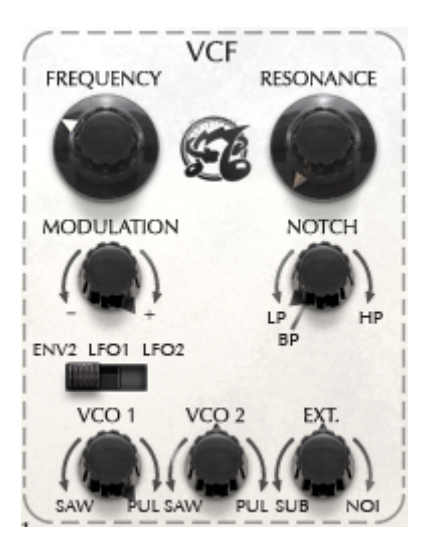

"ENV2"の"SUSTAIN"ノブを最も左のセッティング(-60.00dB)に設定し、ディケイタイム を 2000 ミリセコンド周辺に合わせてください。

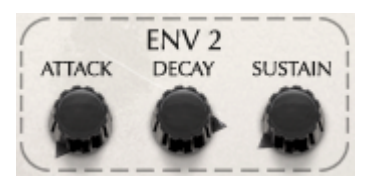

次のステップは、VCO1とENV1を調整します。VCO1セクションの"PULSE WIDTH"ノブを 左いっぱいに回して PW 値を 10.00%に設定してください。次に ENV1 でディケイタイムを 100ミリセコンドに合わせ、サスティンレベルを-7~-8dB に合わせます。これにより長い ディケイを持つクラビネットのようなサウンドを得られます。

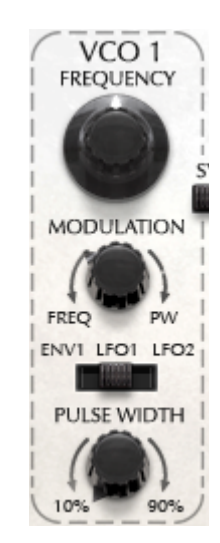

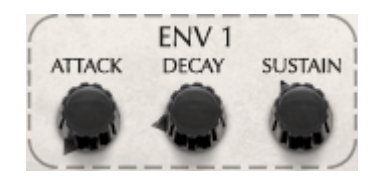

# 7 様々なモードでの使用方法

#### **7.1** <u>スタンドアローン</u>

Oberheim SEM V はシーケンサーとは独立したアプリケーション(スタンド・アローン・モード)とし て使用可能です。単独、または複数のインストゥルメントを立ち上げて、外部 MIDI キーボードで 演奏することができます。

#### アプリケーションの起動

を立ち上げるには Windows の場合、メニューのスタート > プログラムファイル > Arturia > Oberheim SEM V で "Oberheim SEM V"を選択します。

**マッキントッシュでは** Finder > Applications >Arturia を開き、 "Oberheim SEM V"アプリケー ションをダブルクリックしてください。

#### インストゥルメントの構成

Windows では、アプリケーションメニューバーの"セッティング"、Mac では"プリファレン ス"をクリックすると"Audio & MIDI 設定"のダイアログが開きます。

| × Audio MIDI Settings |                       |  |  |  |  |
|-----------------------|-----------------------|--|--|--|--|
|                       |                       |  |  |  |  |
|                       |                       |  |  |  |  |
| Dovico                | A A STO               |  |  |  |  |
| Device                | → ASIO                |  |  |  |  |
|                       | M-Audio USB ASIO      |  |  |  |  |
|                       |                       |  |  |  |  |
| Buffer size           | 512 samples (11.6 ms) |  |  |  |  |
| Sample rate           | \$ 44100 Hz           |  |  |  |  |
|                       |                       |  |  |  |  |
|                       | Show Control Panel    |  |  |  |  |
| MIDI Devices          |                       |  |  |  |  |
| ReMOTE                | SL                    |  |  |  |  |
| MIDIIN2 (ReMOTE SL)   |                       |  |  |  |  |
|                       | 3 (ReMOTE SL)         |  |  |  |  |
| 3- Fast               | Track Pro MIDI In     |  |  |  |  |
|                       | Close                 |  |  |  |  |
|                       |                       |  |  |  |  |

このオプションメニューでは、以下の操作を行えます。:

- オーディオ出力ポートの設定
- オーディオインターフェイスの選択
- バッファーサイズの選択(小さいサイズはCPU負荷が高まります)
- 44.1kHzから96kHzの間でサンプルレートを選択
- MIDI入力ポートの選択(複数選択可)

#### 7.2 <u>VST3™</u>

VST3 はオーディオプラグインの新しいプロトコルです。以前の VST プロトコルに比べ、パフォーマンスを改善し、多くの新機能を備えています。Windows 上で VST3 のプラグインを インストールする場合、インストール先のフォルダを選択する必要はありません。インス トーラーがハードドライブ上の適切なディレクトリに自動で VST ファイルを配置します。

#### 7.3 <u>64-</u>ビットコンパチブル

"Oberheim SEM V"は、32ビットと64ビットの両方のモードに最適化されています。64 ビット対応の OS と DAW を使用している場合、プラグインも64ビットバージョンを使用す る必要があります。(Windows の場合)

通常 32 ビット Windows で、すべての 32 ビットプログラムは C:¥Program Files"にインストー ルされます。64 ビット Windows 上では、64 ビットプログラムは "C:¥Program Files¥" で、32 ビットプログラムは"C:¥Program Files"で見つけることができます。Macintosh では、同じプ ラグインファイルが 32 ビットと 64 ビットバージョンを含むので、この問題を気にする必要 はありません。ホストアプリケーションが自動的に良い方を選択します。

#### 7.4 ABLETON LIVE でVSTとAUDIO UNITで使用する

プラグイン・タブでシンプルに"Oberheim SEM V"アイコンをダブルクリックするか MIDI トラックにドラッグ &ド ロップしてください。

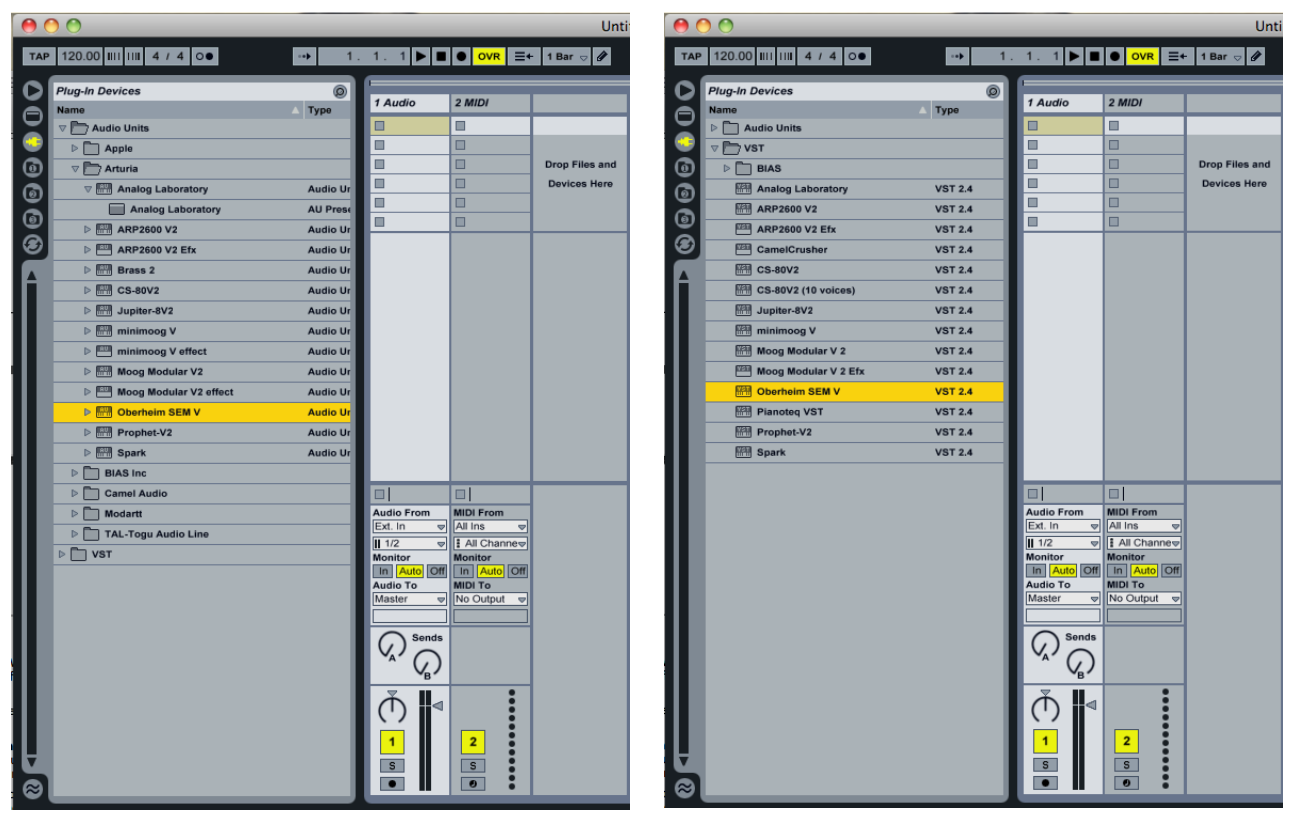

Live で VST、Audio Unit として使用する

必要に応じて初期設定>「ファイル・フォルダ」タブ>「スキャン」ボタンをクリックするとを実行する とプラグイン・ディレクトリの再スキャンを行います。また「Alt」ボタンをホールドしたまま「Scan」を クリックするとフルスキャンを行います。

#### 7.5 RTAS - PRO TOOLS

#### プラグインを使用する

#### ・プラグインを立ち上げる

インストゥルメントトラックを立ち上げ、他のプラグインと同様にインサートに"Oberheim SEM V"を立ち上げます。

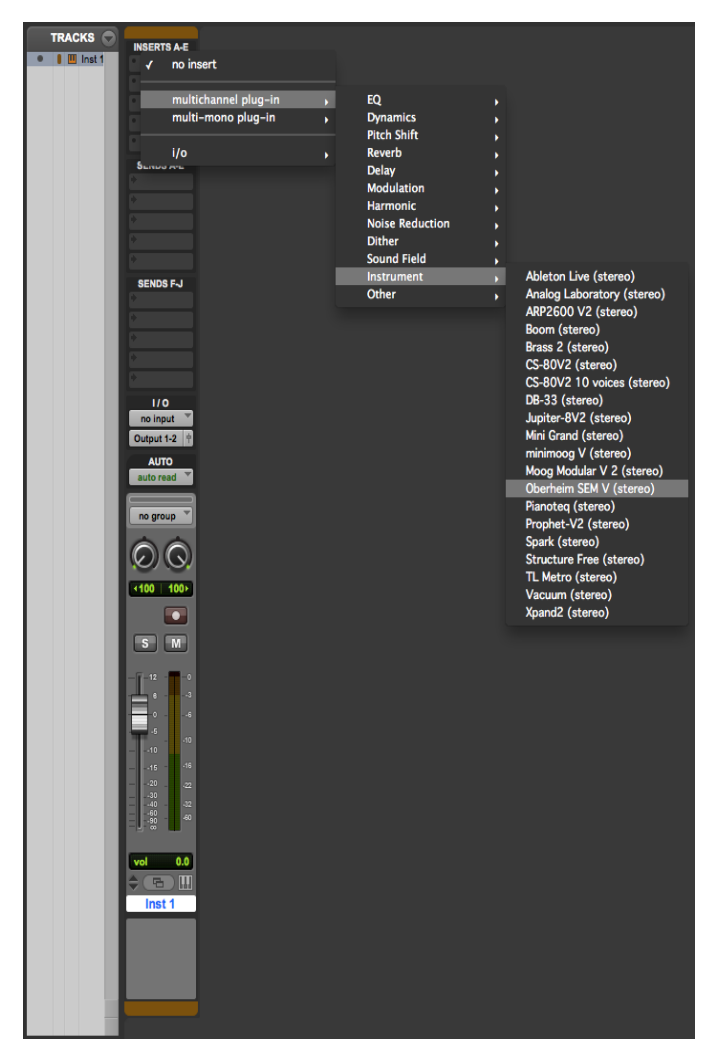

**Pro Tools** で **Oberheim SEM V** を立ち上げる

Oberheim SEM V はステレオトラック上にロードされなければなりません。また、バーチャルキーボードをマウスによって" Oberheim SEM V"プレーすることができます。

#### MIDIチャンネルへの接続

"Oberheim SEM V "は MIDI トラックからの情報で演奏できます。使用したい MIDI インターフェー スや MIDI チャンネルの結線の関連付けをします。"Oberheim SEM V" はキーボードを通じてコ ントロールできます(この種類のデバイスの接続については Pro Tools マニュアルをご参照ください。)

MIDI トラックに"Oberheim SEM V"を接続する。

プリセットの保存

ー旦セッションを閉じると、"Oberheim SEM V"はそのときの状態を自動的に保存します。プリセット を使用しているならば、例えばプリセットの《 P1 》をエディットしたものを、次にその曲を開いた場 合"Oberheim SEM V "のプリセット《P1 》は変更箇所が保存されています。 Pro Tools の《Librarian Menu》は、他のプラグインと同様に使用することができます。しかし、パッ チのセーブは、"Oberheim SEM V"内部のメニューでセーブすることをお奨めしています。その理由 は、保存されたプリセットが、他のシーケンサーでも使用できるため。とりわけ、ユーザー同士の データのやりとりがしやすくなります。また、以後のバージョンアップされていくミニモーグ V で、 保存したパッチを開くことができるため。(上位互換)

#### Pro Tools でのオートメーション

オートメーション機能は他の RTAS/HTDM プラグインと同様に機能します(プラグインの オートメーション機能の詳細については、Pro Toolsのマニュアルをご参照ください)。

#### 7.6 CUBASE VST

#### VST モードでインストゥルメントを使用する

"Oberheim SEM V "を VST プラグインとして使用する場合、他の VST プラグインと同様にご使用 になれます。詳細はホストシーケンサーのユーザ・マニュアルを参照してください。Cubase でご使 用になる場合、≪Devices / VST Instruments≫メニューを開いて ラックの中から"Oberheim SEM V "を選択して下さい

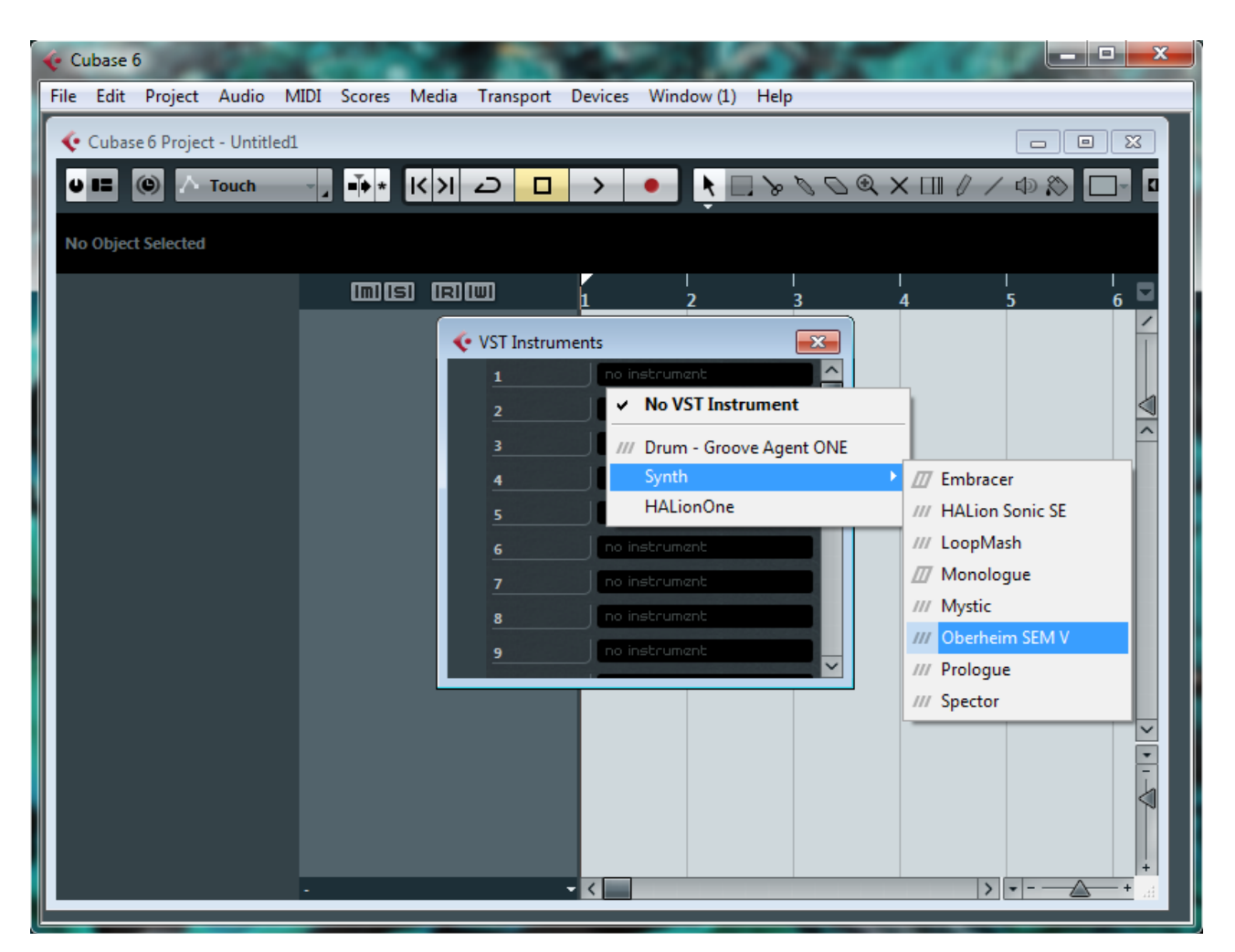

Cubase の VST インストゥルメントとして"Oberheim SEM V "を使用する

#### Cubase のプラグインディレクトリの再スキャン

"Oberheim SEM V" VST プラグインのリストに表示されない場合は、プラグインディレクト リの再スキャンを行なってください。

Cubase プラグインディレクトリの再スキャン

MIDI トラックへの接続

ミニモーグ V を MIDI トラックからの情報で演奏させるには MIDI トラックを選び、(Cubase の場合)メニューから使用するトラックの MIDI 出力として"Oberheim SEM V "を選択します: これを行う詳細 については下図を参照してください。 MIDI キーボードで演奏された MIDI イベントはシーケンサー を通じて"Oberheim SEM V " に送信されます。 もちろんこれらの MIDI イベントを録音することも可能 です。 そしてシーケンサーの MIDI エディット機能全てを使用することができます。

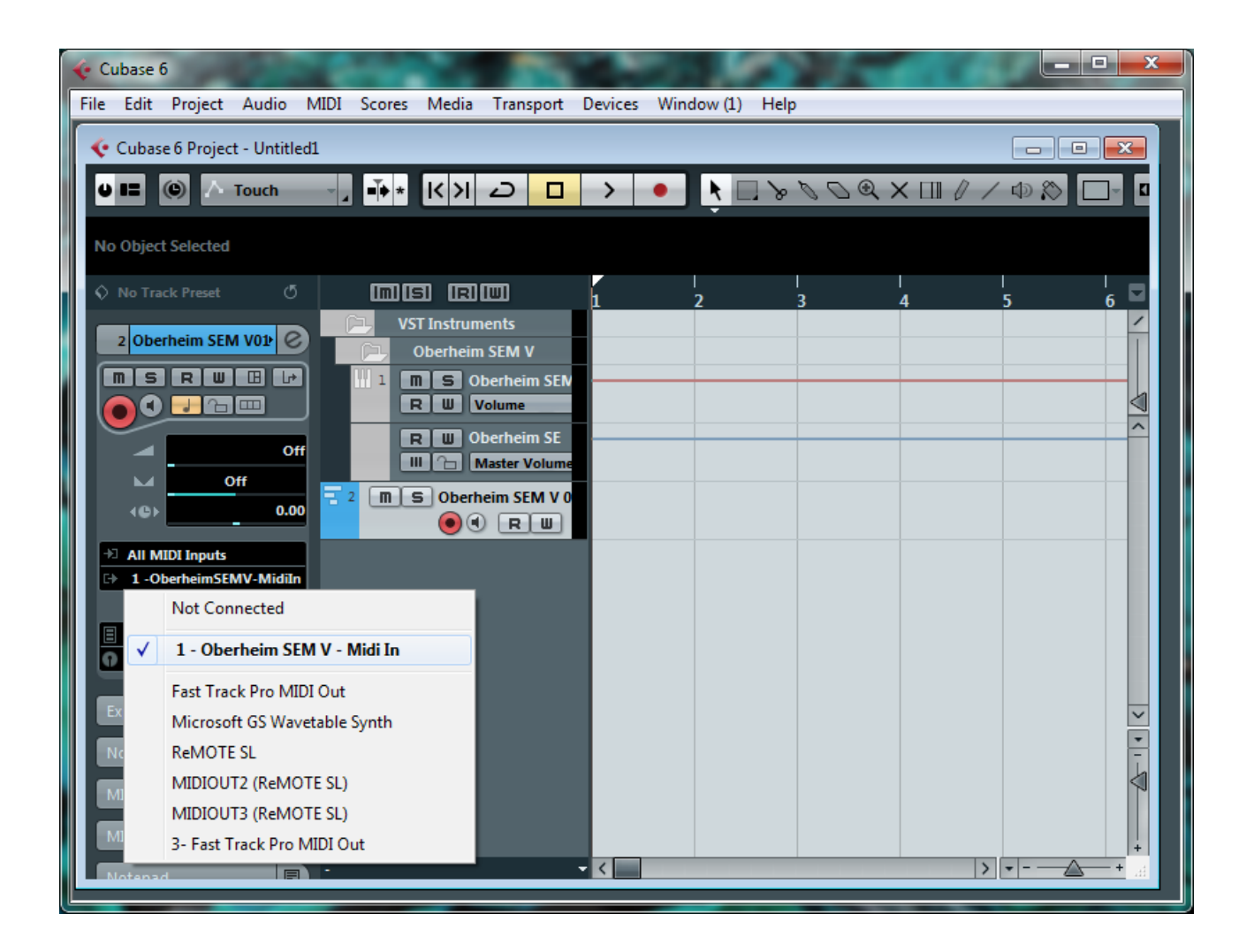

#### プリセットの保存

セッションを保存すると、プリセットを変更した音色であっても"Oberheim SEM V"で操作した 情報は保存されます。例えばプリセットの《P1》をエディットしたものを、次にその曲を 開いた場合"Oberheim SEM V"のプリセット《P1》を変更した箇所が保存されています。

VST 対応のホスト・アプリケーションのメニューからプラグインインストゥルメントに関する設定を 保存することも可能です。しかし、特に必要がない場合、"Oberheim SEM V "のツール・バーから保存 することをお奨めします:この方法で保存されたプリセットは他のモード(スタンド・アローン、他の シーケンサー)でも使用でき、独立したファイルとしてエクスポートが可能です。

#### 7.7 LOGIC & AUDIO UNITS (MAC OS X のみ)

#### Logic で使用する

インストゥルメントトラックを選択して下さい。選択したトラックに対応したミキサーの

チェンネル上で"プラグインのリストを開くために I/O"をクリックし、"Stereo > AU Instruments > Arturia Oberheim SEM V"を選択して下さい。

| 💿 🔿 🕤 Untitled – Mixer: Arrange                                                                                                    |                     |                   |                      |    |        |    |
|----------------------------------------------------------------------------------------------------|---------------------|-------------------|----------------------|----|--------|----|
| Edit T Options T View                                                                                                    |                     |                   |                      |    |        |    |
| Setting Setting                                                                                                    | N. U.               |                   |                      |    |        |    |
| EQ EQ<br>Inserts Inserts                                                                                                    |                     | 12 13             | 14                   | 15 | 16     | 17 |
| Sends                                                                                                    |                     |                   |                      |    |        |    |
| <ul> <li>EFM1 (FM Synth)</li> <li>ES E (Ensemble Synth)</li> <li>ES M (Monophonic Synth)</li> <li>ES P (Polyphonic Synth)</li> <li>ES P (Polyphonic Synth)</li> <li>ES 2 (Synthesizer 1)</li> <li>ES2 (Synthesizer 2)</li> <li>EVB3 (Tonewheel Organ)</li> <li>EVD6 (Electric Clav)</li> <li>EVOC 20 PS (Vocoder Synth)</li> <li>EVP88 (Electric Piano)</li> <li>EXS24 (Sampler)</li> <li>External Instrument</li> <li>Klopfgeist</li> <li>Sculpture (Modeling Synth)</li> <li>Test Oscillator</li> </ul> |                     |                   |                      |    |        |    |
| Ultrabeat (Drum Synth)<br>GarageBand Instruments                                                                                                    | •                   |                   |                      |    |        |    |
| AU Generators<br>AU Generators (32-bit)<br>AU Instruments                                                                                                    | ) Annie             |                   |                      |    |        |    |
| AU Instruments (32-bit)<br>AU MIDI-controlled Effects (32-bit)                                                                                                    | Arturia     Modartt | ► minim<br>► Moog | ioog V<br>Modular V2 |    |        |    |
|                                                                                                    |                     | OB-SI<br>Spark    |                      | Þ  | Stereo |    |
|                                                                                                    | <u>9</u>            |                   |                      |    |        |    |

"Oberheim SEM V"を Logic で開く

Logic Pro には AU マネージャーが搭載されています。: AU マネージャーを起動するに は"Logic Pro"メニューから"Preferences -> Start Logic AU Manager"の順に選択してくださ い。AU マネージャーでは、使用可能なプラグインのリストの表示、Logic との互換性、プ ラグインの使用/不使用などを設定することができます。Logic 上でトラブルが発生した場 合は、この機能を使用して互換性のチェック等を行ってください。

# Oberheim SEM V エンドユーザー使用許諾契約書

アートリア社はお客様に対し、非独占的な権利として単一のコンピューターで Oberheim SEM V のプログラム(以下"ソフトウエア"という)を使用する権利を与えます。また、アートリア社は許諾者に非明示的に付与した権利のすべてを留保します。

ソフトウェアのすべての知的所有権はアートリア社に属します(以下:「アートリア」)。アートリアは、あなたが本契約の契約条件に従ってソフトウェアをコピーして、ダウンロードして、インストールして、使用するのみであるのを許諾します。

本製品は、不法にコピーすることからの保護のために、製品アクティベートを含みます。アクティベート・プロセスが完 了された後に、このシステムは eLicenser として知られ、ソフトウェアを永久的な使う自由を許します。ソフトウェア が、eLicenser ドングル(ドングル)や Soft-eLicenser と共に使用することが可能です。; OEM ソフトウェアは、登録の みの後で使用することが可能です。

インターネット接続は、アクティベート・プロセスを行う間必要です。あなたによるソフトウェアの使用のための契約条件、エンドユーザーは下記のようになります。ソフトウェアをあなたのコンピュータ上にインストールすることによって、 あなたはこれらの契約条件に同意します。完全に慎重に以下のテキストを読んでください。あなたがこれらの契約条件を承認しないならば、あなたはこのソフトウェアをインストールすることはできません。同意しない場合、、製品をあなたが購入価格の返済を求める場合、30日以内(ハードウェアと同様に完全なダメージを受けていないパッキング) を含む本製品の全てを購入したところに返品してください。

#### 1. 所有権

お客様はソフトウエアが記録またはインストールされた媒体の所有権を有します。アートリア社はディスクに記録されたソフトウエ アならびに複製に伴って存在するいかなるメディア及び形式で記録されるソフトウエアのすべての所有権を有します。この許諾契 約ではオリジナルのソフトウエアそのものを販売するものではありません。.

#### 2. 実施権の許諾

- 本許諾に関する条件に応じてアートリアはソフトウェア使用の通常実施権をユーザーに与えます。ソフトウェアを 貸与、賃貸することはできません。
- ソフトウェアが単独で eLicenser ドングルでプロテクトされている場合、あなたは1台、または多くても3台のコン ピュータにソフトウェアのためにライセンスをインストールすることが可能です。ソフトウェアが、Arturia キーを用 いて同時に使用できるのは1台のコンピュータのみです。
- ソフトウェアが Soft eLicenser(単独、または Arturia キーとー緒)によりプロテクトされているか、他のソフトウェア やハードウェアと共にエンドユーザーに売られた、(以下に:「OEM ソフトウェア」)、あなたはあなたの所有する 1 台のコンピュータだけに、ソフトウェアのためにライセンスをインストールすることができ、使用可能です。必要で あれば、eLicenserドングルを購入することによって簡単に 3 台のコンピュータでソフトウェアを使用可能にしま す。
- プログラムを同時に複数で使用の可能性がある場所で、ネットワークの中のソフトウェアの使用は違法です。
- あなたはストレージ目的以外の目的に使用しないソフトウェアのバックアップ・コピーを行う権利があります。
- 本契約において指定されるように、あなたには限られた権利以外のソフトウェアを使用するために更なる権利または利益がありません。アートリア社が、与えたすべての権利を保有するというわけではありません。

3.ソフトウェアのアクティベート

- アートリア社は、ソフトウェアを不法にコピーすることから保護するため、ライセンスのコントロールのためにソフト ウェアの強制的なアクティベートと OEM ソフトウェアの強制的な登録を使うかもしれません。あなたが本契約の 契約条件を受け入れないならば、ソフトウェアは機能しません。
- そのような場合、ソフトウェアを含む製品は、製品のご購入後の後、30日以内に返品されるだけになる可能性も ございます。返品と同時に、§11による主張は、あてはまりません。

#### 4. 製品登録後のサポート、アップグレードとアップデートについて

- あなたは、個人の製品登録の後でサポート、アップグレードと最新版を受けることが可能です。サポートは、現在のバージョン、そして、新しいバージョンの公表の後の1年の間の前のバージョンだけのために提供されます。 アートリア社は、いつでもサポート(ホットライン、ウェブサイトのフォーラムその他)、アップグレードと最新版の内容を修正することができ、部分的に、または、完全に、修正することができます。
- 製品登録はアクティベーション・プロセスの間に可能であるか、インターネットを通していつでも後からでも可能です。そのようなプロセスでは、あなたはその目的のためのあなたの個人データ(名前、アドレス、接触、電子メールアドレスと許可データ)保管に同意するよう求められ、その使用は上記を指定します。アートリア社は、サードパーティ、特定の卸売業者の中に、サポート目的、アップグレードの確認のため等、正当な目的でこれらのデータも使用する可能性があります。

5. ライセンス・モジュール (eLicenser キーやソフト eLicenser)

- アートリアは、ユーザーが多数の製品を所持している場合にも、一括でライセンス管理が可能な、コンピュータの USB ポートに接続して使用する eLicenser ドングル、または保護機能ソフトウェア(以下「Soft eLicenser」)のい ずれか、もしくは両方(ハードウェア/ソフトウェア・ドングル)を使用します。「eLicenser ドングル」および Soft eLicenser は、ライセンス情報を半永久的に記憶し、ソフトウェアに対するアクセスを規制します。本ソフトウェア を使用するため eLicenser ドングルが必要な場合、eLicenser ドングルを USB インターフェイスを介してコン ピュータに接続しなければなりません。
- 本ソフトウェア、またはソフトウエアのアップデート、アップグレードのアクティベーションを行うには、eLicenserドングルと接続しているか、もしくは Soft eLicenser、OEM ソフトウェア製品いずれかをインストールしているコンピュータでインターネットを通して SIA Syncrosoft 社のサーバーへ接続しなければなりません。本ソフトウェアにeLicenserドングルが付属している場合、本ソフトウエアのライセンス情報は既に付属の eLicenserドングルにアクティベーションされています。本ソフトウェアに付属しているプロダクト・カードのみが付属している(eLicenserドングルが付属していない)場合、ユーザーはインストールを行った後に、付属されているカードに記入されているアクティベーション・コードを入力し、本製品のライセンス情報を SIA Syncrosoft 社のサーバーから取得しeLicenserドングルをアクティベーションしなければなりません。
- OEM ソフトウェア製品の場合、アクティベーション・コードはユーザーが登録した E メール・アドレスに送信されます。本コードはインストールの際、手動で入力する必要があり、これにより SIA Syncrosoft のサーバーとの間で ライセンス情報の交換がおこなわれるようにします。
- ソフトウェアをインストールしていたコンピュータ、またはそれ以外の他のコンピュータへのソフトウェアの再インストールについては、インストールされていた当該ソフトウェアがアンインストールされるなど、使用が不可となった場合のみに許可されます。当該ソフトウェアが eLicenser ドングルではなく、アクティベーション・コードを必要とする場合、新規のアクティベーション・コードは個人登録の際に作成されたユーザー・オンライン・サポート・アカウントから入手することができます。なお、このアクティベーション・コードは再インストールの際、ユーザーが手動で入力する必要があり、これにより SIA Syncrosoft 社のサーバーとの間でライセンス情報の交換が行われるようにします。Steinbergアートリア社は追加のアクティベーション・コードの提供にあたっては、購入記録(請求)

書、領収書)や住所、氏名および以前にインストールされたソフトウェアが使用不可になったことを証明する旨の 署名入り確認書をファックスもしくは郵便にて送付するようお願いする場合があります。

またユーザーは、ソフトウェアが eLicenser ドングルを使用している場合には、本ソフトウェアをインストール(使用)するコンピュータ以外のコンピュータを使用してアクティベーションを実行し、ライセンスデータを eLicenser ドングルへ送ることができます。しかしその場合、アクセス用ソフトウェア eLicenser Control センター、「eLC」)をインターネットに接続したコンピュータにインストールしなければなりません。これについては別途定めるライセンス契約に従うものとします。

#### 6. eLicenser ドングルの欠陥および紛失

- eLicenserドングルに欠陥がある場合またはこれが破損している場合、アートリア社またはアートリア社と関連するサードパーティ各社は、eLicenserドングル(現物)の確認を行います。確認の結果その申し立てが正当であると判断された場合、eLicenserドングルおよびこれに含まれるライセンスは手数料(実費)のみで交換されるものとします。ただし、ライセンスの交換はSteinbergが発行したライセンスであることを条件とします。アートリア社は、以上を限度とし、これに対する更なる申し立てについては除外します。
- ユーザーの責任においての紛失、盗難またはその他の原因で eLicenser ドングルを紛失した場合、Steinberg アートリア社は責任または義務を一切負わないものとします。アートリア社は登録ユーザーから紛失について通 知を受け次第 eLicenser ドングルに保存されているライセンスの使用を禁止する権利を保有します。ただ し、eLicenser ドングル に保存されているライセンスは交換の対象になりません。

#### 7. アンバンドリング

・ お客様は、常に1台のコンピューターで使用することを前提として、一時的に別のコンピューターにインストールして使用することができます。お客様はネットワークシステムなどを介した複数のコンピューターに、ソフトウエアをコピーすることはできません。お客様は、ソフトウエアおよびそれに付随する物を複製して再配布、販売等をおこなうことはできません。お客様はソフトウエアもしくはそれに付随する記載物等をもとに、改ざん、修正、リバース・エンジニアリング、逆アセンブル、逆コンパイル、翻訳などをおこなうことはできません。またライセンスとeLicenseドングルを別々に販売することもできません。;使用の権利はソフトウェアと、特にオリジナルのソフトウェア・データキャリア(例:CD-ROM)に残っています。

#### 8. 権利の譲渡

あなたはあなたのすべての権利をあなたが(i)本契約と(ii)にソフトウェアまたはハードウェアを、(a)第三者に譲渡 する場合すべてのコピー、アップグレード、最新版、バックアップと前のバージョン(それはこのソフトウェアで最 新版またはアップグレードの権利)を含むソフトウェア(パッキングされるか、プレインストールされる)で(b)あな たがアップグレード、最新版、バックアップとこのソフトウェアの前のバージョンを保持しないと定めたという状況 を前提としてもう一人の人にソフトウェアを使用するよう譲渡できるかもしれません、そして、(c)受取人はあなた が有効なソフトウェア許可を得た他の規則と同様に本契約の契約条件を受け入れる必要があります。

#### 9. アップグレードとアップデート

- あなたには、アップグレードを使用するか、ソフトウェアをアップデートさせておくために、ソフトウェアの以前の バージョンの有効なライセンスほ保有していなければなりません。ソフトウェアの以前のバージョンを第三者へ譲 渡すると、即座にソフトウェアのアップグレードまたは最新版を使用する権利は、無効になります。
- アップグレード、またはアップデートの入手ではソフトウェアを使用する権利を与えることがありません。
- ソフトウェアの以前のバージョンに対するサポートの権利はアップグレード、またはアップデートのインストールと 同時に無効となります。

#### 10. 限定保証

アートリア社は通常の使用下において、購入日より 30 日間、ソフトウエアが記録されたディスクに瑕疵がないことを 保証します。購入日については、領収書の日付をもって購入日の証明といたします。ソフトウエアのすべての黙示保 証についても、購入日より 30 日間に制限されます。黙示の保証の存続期間に関する制限が認められない地域にお いては、上記の制限事項が適用されない場合があります。アートリア社は、すべてのプログラムおよび付随物が述 べる内容について、いかなる場合も保証しません。プログラムの性能、品質によるすべての危険性はお客様のみが 負担します。プログラムに瑕疵があると判明した場合、お客様が、すべてのサービス、修理または修正に要する全費 用を負担します。

#### 11. 賠償

アートリア社が提供する補償はアートリア社の選択により(a)購入代金の返金(b)ディスクの交換のいずれかになり ます。お客様がこの補償を受けるためには、アートリア社にソフトウエア購入時の領収書をそえて商品を返却するも のとします。この補償はソフトウエアの悪用、改ざん、誤用または事故に起因する場合には無効となります。交換さ れたソフトウエアの補償期間は、最初のソフトウエアの補償期間か 30 日間のどちらか長いほうになります。

#### 12. その他の保証の免責

上記の保証はその他すべての保証に代わるもので、黙示の保証および商品性、特定の目的についての適合性を含み、これに限られません。アートリア社または販売代理店等の代表者またはスタッフによる、口頭もしくは書面による 情報または助言の一切は、あらたな保証を行ったり、保証の範囲を広げるものではありません。

#### 13. 付随する損害補償の制限

アートリア社は、この商品の使用または使用不可に起因する直接的および間接的な損害(仕事の中断、損失、その 他の商業的損害なども含む)について、アートリア社が当該損害を示唆していた場合においても、一切の責任を負い ません。地域により、黙示保証期間の限定、間接的または付随的損害に対する責任の排除について認めていない 場合があり、上記の限定保証が適用されない場合があります。本限定保証は、お客様に特別な法的権利を付与す るものですが、地域によりその他の権利も行使することができます。